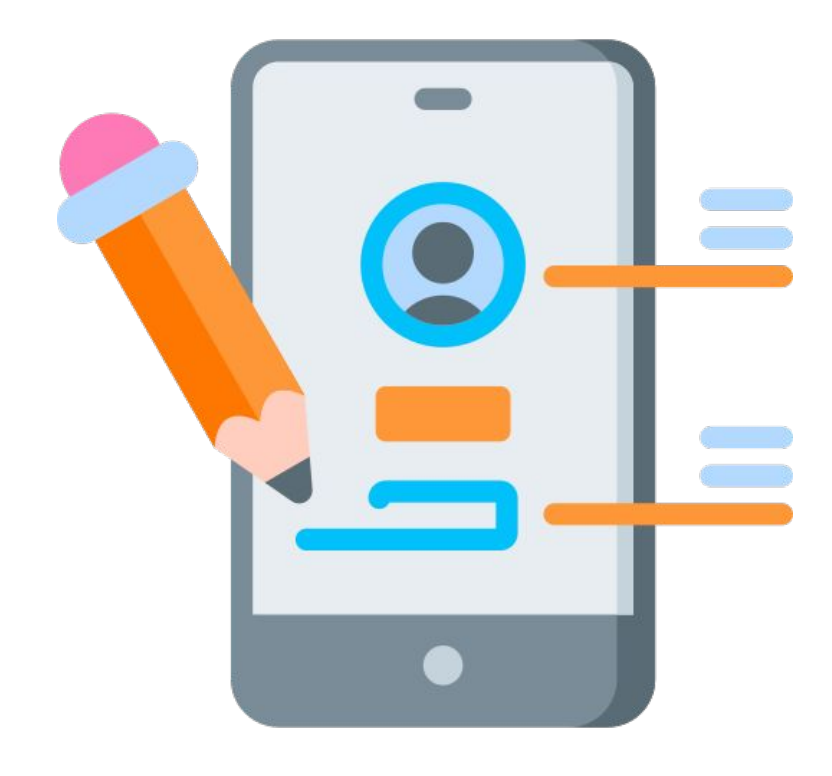

# App Design mit thunkable

# Lernkarten-Booklet

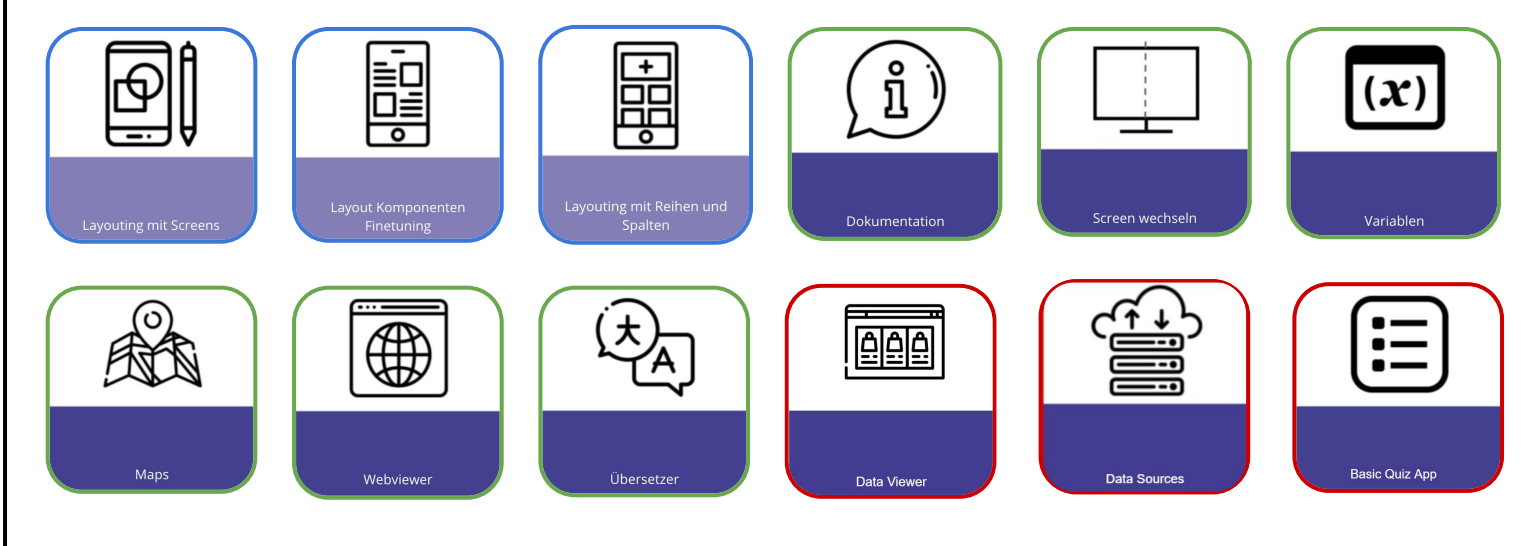

#LEHRLINGS <hackathon/>

### DaVinciLab.at

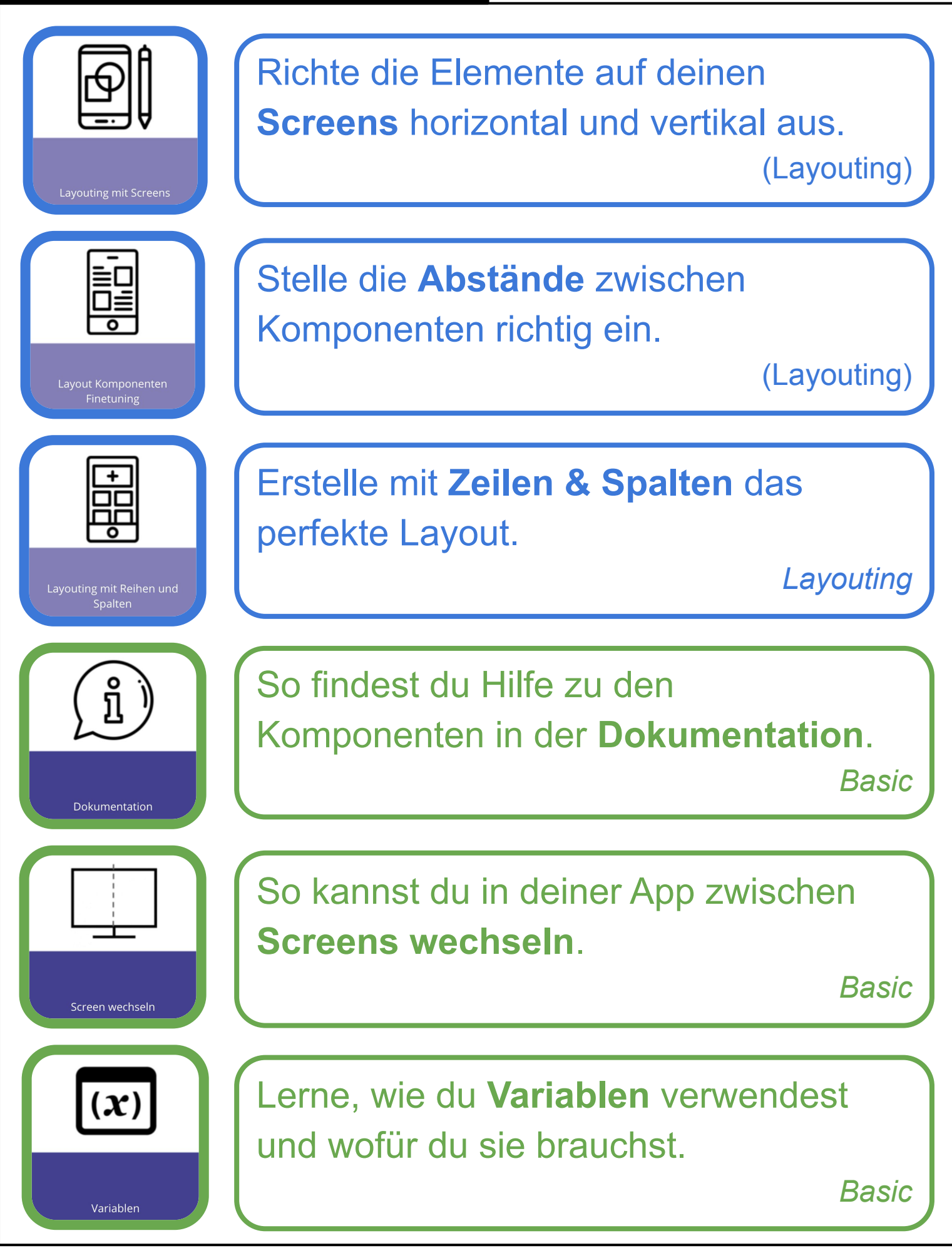

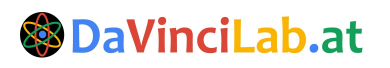

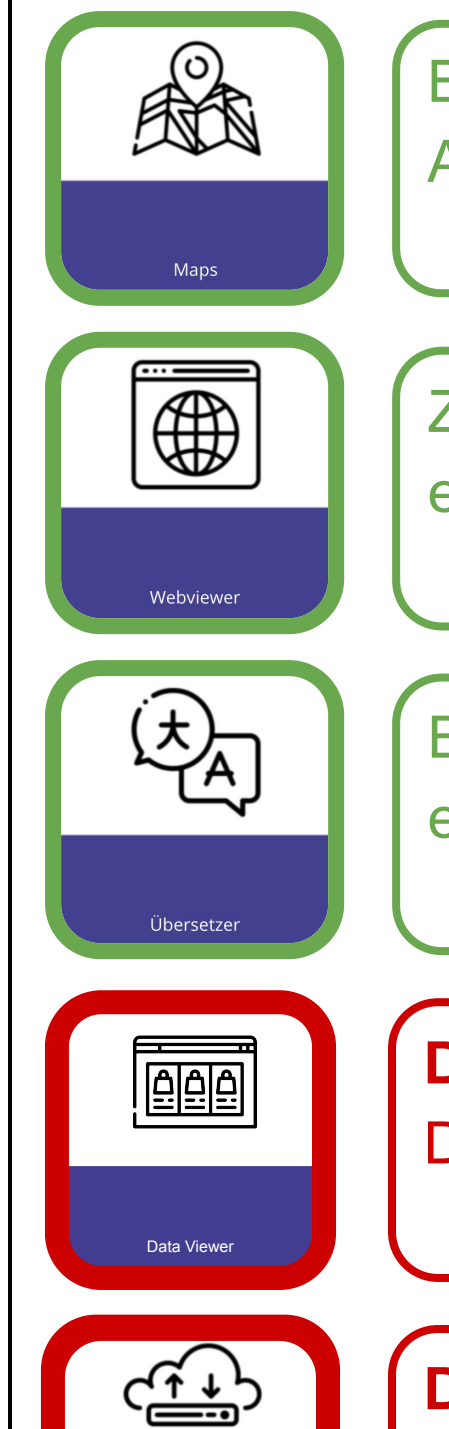

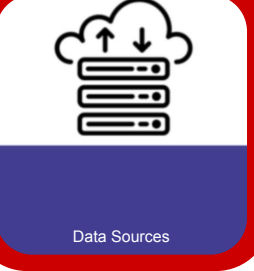

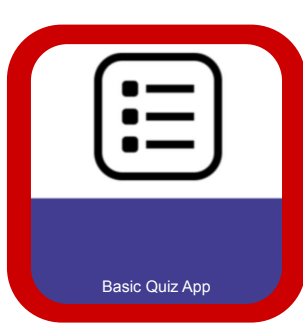

Baue **Google Maps-Karten** in deine App ein und zeige Marker an.

Basic

Zeige mit der **Webviewer**-Komponente eine Webseite in deiner App an.

Basic

Baue mit der **Übersetzer-Komponente** eine Übersetzungs-App.

Basic

Data-Viewer - Zeige Elemente einer Datenbank als Kacheln oder Liste an Advanced

Datasources & List Viewer - Daten hinzufügen, entfernen und auflisten Advanced

**Basic Quiz App -** Erstelle die Basis für dein eigenes Quiz

Advanced

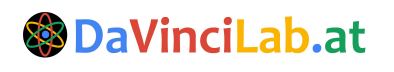

# **Layouting mit Screens**

Die Komponente **Screen**, die jede Seite auf der App darstellt, bietet einige grundlegende Layouting-Funktionen.

Das Beispiel verwendet einen Screen mit den Komponenten **Image, Label** und **Button.** 

Screen

Die Anordnung der Elemente im Screen findet immer mit **allen** Elementen statt. Die Einstellung zur Anordnung findet man rechts in den Einstellungen.

Die Komponenten lassen sich auf zwei **Achsen**, der **X**- und **Y**-Achse, ausrichten.

Die Ausrichtung auf der X-Achse heißt Horizontal Alignment (HA). Die Ausrichtung auf der Y-Achse heißt Vertical Alignment (VA).

| lt, bietet o                 | einige                                              | Layouting mit Screer        | ns |
|------------------------------|-----------------------------------------------------|-----------------------------|----|
| n Image,                     | Label                                               |                             |    |
| en                           | Screen2                                             | 2                           |    |
| ecnts                        | < Simple                                            | Adv                         | >  |
|                              | BackgroundColor                                     | _) ~                        |    |
|                              | Background Picture No file source                   |                             |    |
|                              | Background Picture Select option Vertical Alignment | Resize Mode                 | ~  |
|                              | center                                              |                             | ~  |
|                              | Horizontal Alignmen                                 | t                           | ~  |
|                              | Scrollable                                          |                             |    |
| Bilderkennungstext<br>Button |                                                     | Bilderkennungstex<br>Buttor |    |

VA: center

HR: left

VA: centerVA: topVA: bottomHR: centerHR: centerHR: center

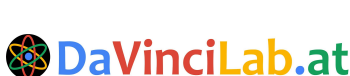

VA: center

HR: left

#LEHRLINGS <hackathon/>

### 😵 Da

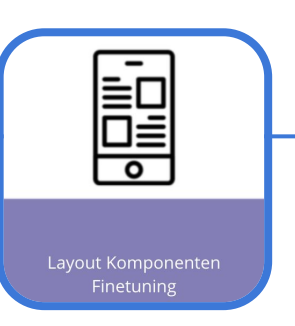

# Layout Komponenten Finetuning

Jede sichtbare Komponente in Thunkable kann als ein Rechteck (**Container**) dargestellt werden. Dieses Rechteck hat einen Rand (**border**) und einen Inhalt (**content**). Für das Layouting sind zwei weitere Eigenschaften wichtig: **margin** und **padding.** 

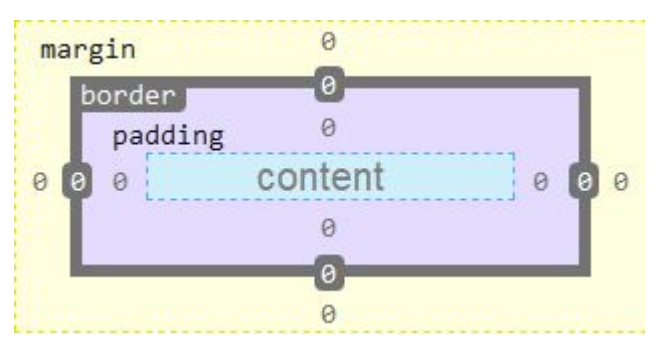

**Margin** beschreibt den Abstand vom **Rand** einer Komponente zum Rand einer **anderen** Komponente. Den Margin kann man über 4 Richtungen einstellen: Top, Right, Bottom und Left. Die Einstellungen für jede Komponente findet man im Fenster rechts:

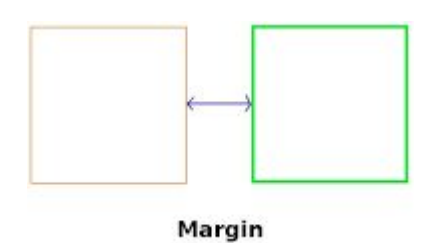

| Margi | n  |        |     |
|-------|----|--------|-----|
| top   |    | bottor | n 📕 |
| 0     | рх | 0      | рх  |
| left  |    | right  |     |
| 0     | рх | 0      | рх  |

Padding beschreibt den Abstand vom Rand einer Komponente zu ihrem Inhalt. Padding kann man über 4 Richtungen einstellen: Top, Right, Bottom und Left.

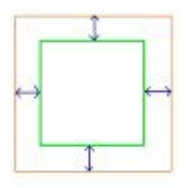

Padding

| top  |    | bottor | n  |
|------|----|--------|----|
| 0    | рх | 0      | рх |
| left |    | right  |    |
| 0    | рх | 0      | рх |

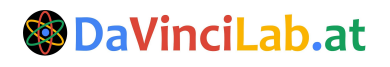

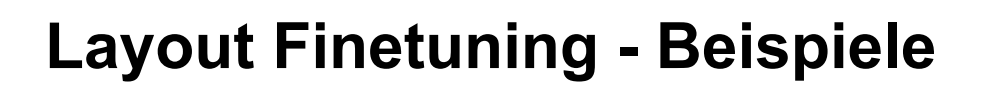

Als Grundlage dient eine App mit drei Bildern. Die Bilder wurden auf <u>www.pexels.com</u> gefunden und verwendet.

| - D | Screen1 | Ŵ |
|-----|---------|---|
| -   | Image1  |   |
|     | Image2  |   |
|     | Image3  |   |

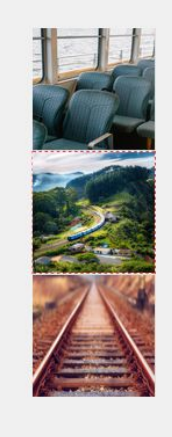

### **Beispiel 1**

Damit die Bilder nicht so "aneinanderkleben" kannst du den **Margin** (Top und Bottom) vom mittleren Bild (Image2) um 50 px erhöhen. Dazu klickst du auf Image2 und änderst die **Margin-Einstellungen:** 

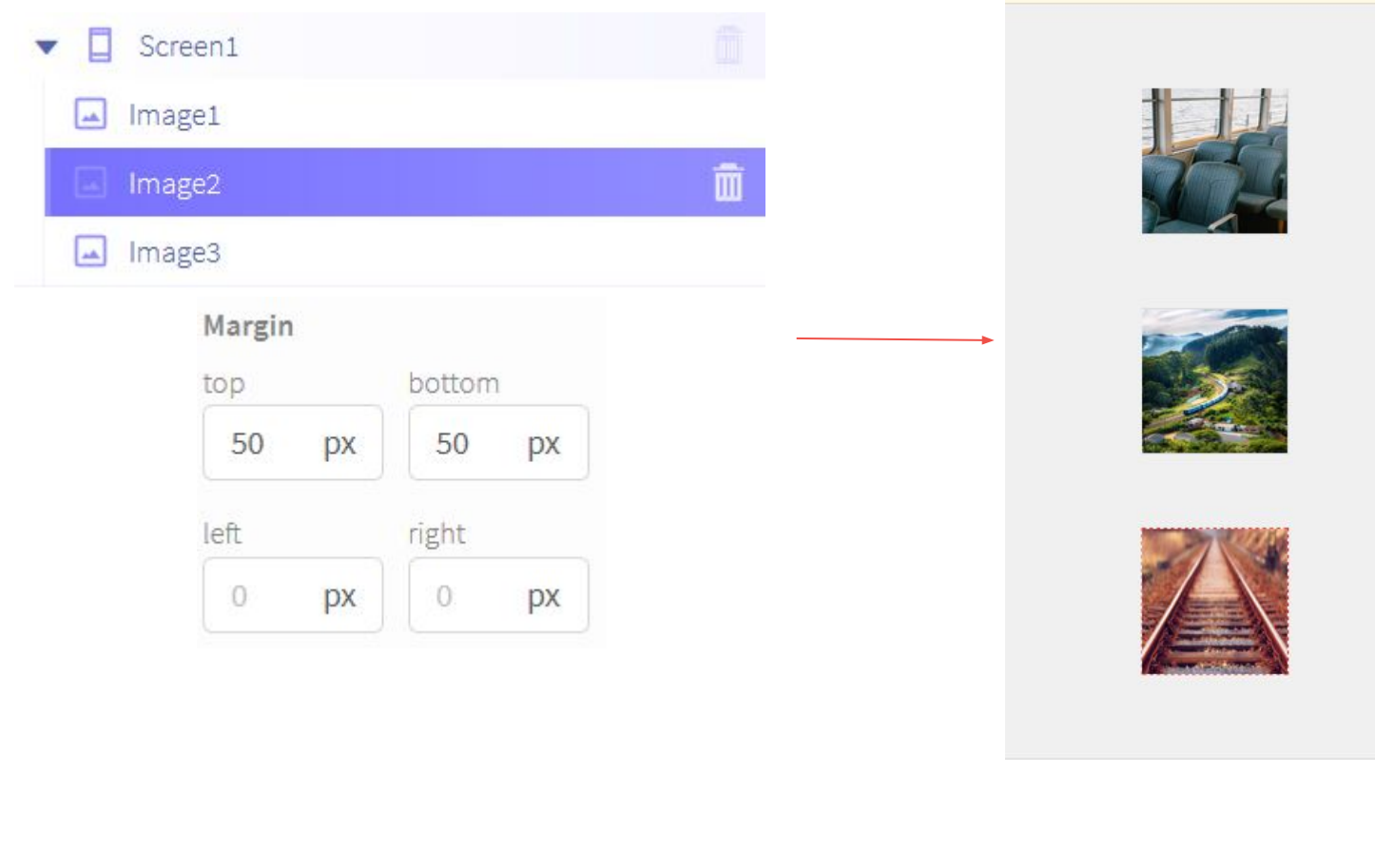

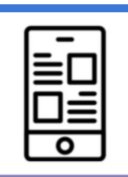

Layout Komponenten Finetuning

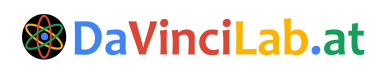

# **Layout Finetuning - Beispiele**

### **Beispiel 2**

Als nächstes ordnest du die Images so an, dass sie stufenförmig erscheinen. Dazu änderst du von Image1 **Margin Left** auf 100 px und von Image3 **Margin Right** auf 100 px.

| Margin |             | Margin |        |
|--------|-------------|--------|--------|
| top    | bottom      | top    | bottom |
| 0 px   | 0 <b>px</b> | 0 px   | 0 px   |
| eft    | right       | left   | right  |
| 100 px | 0 px        | 0 px   | 100 px |
|        |             |        |        |

Margins von Image1

### Margins von Image3

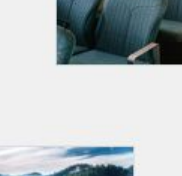

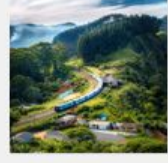

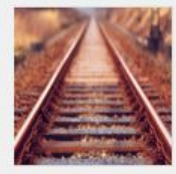

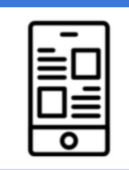

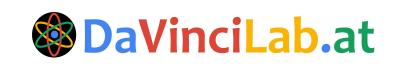

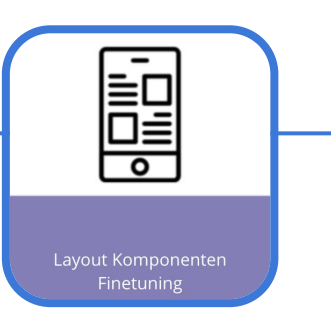

# **Layout Finetuning - Beispiele**

### **Beispiel 3**

Die Bilder sollen einen farbigen Rahmen bekommen. Ändere das **Padding** vom Bild auf 10 px (alle Richtungen).

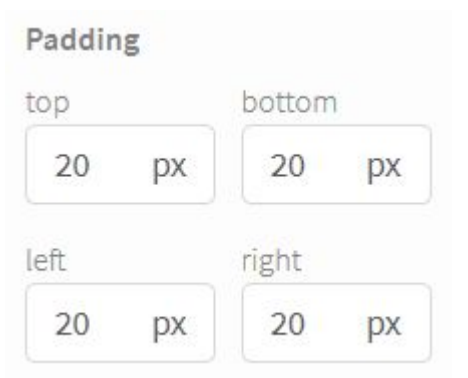

Als nächstes klickst du auf die **Advanced** Settings und dann auf **Styling**. Ändere Background Color auf **R 239, G 80** und **B 72.** 

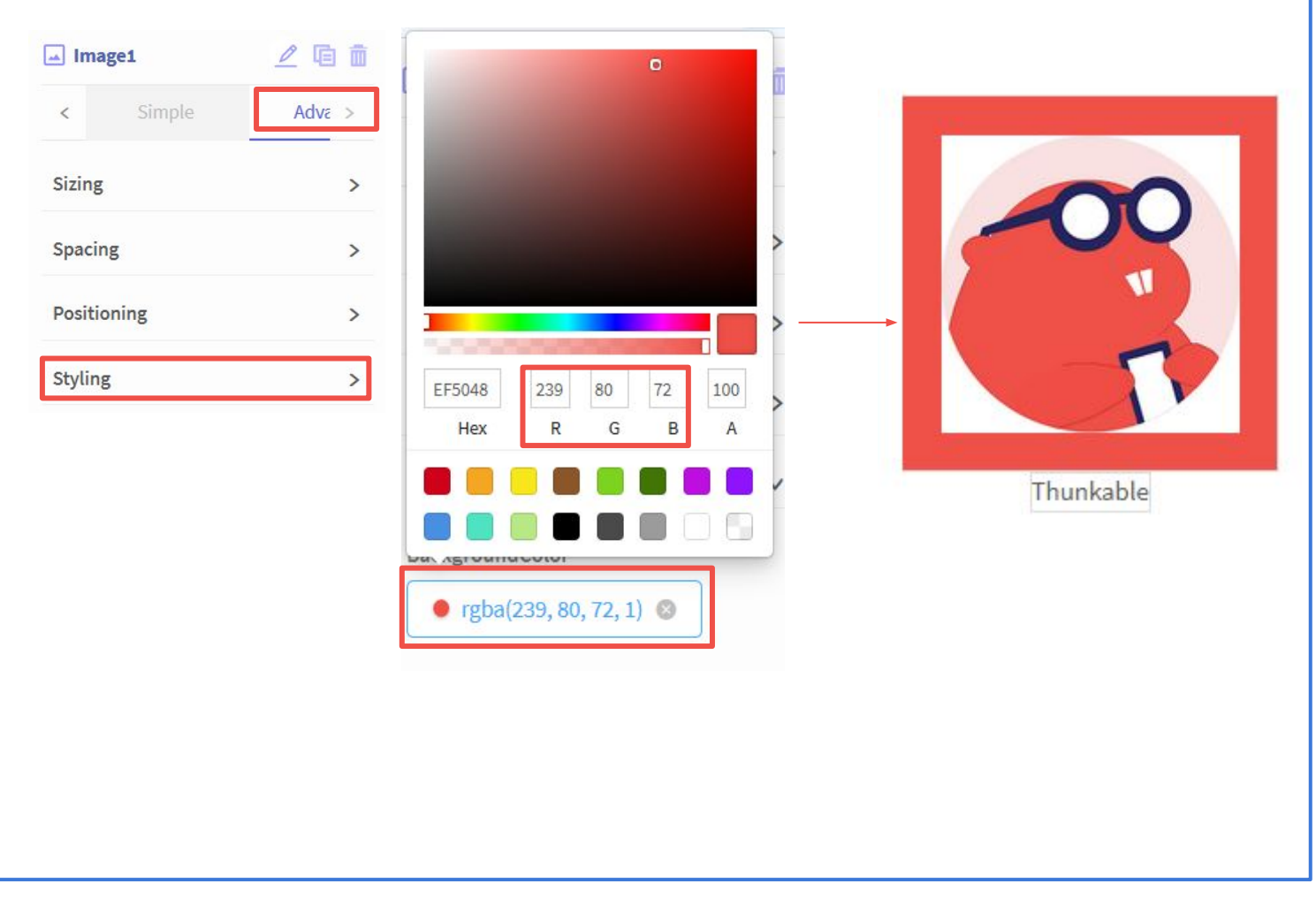

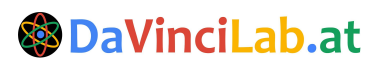

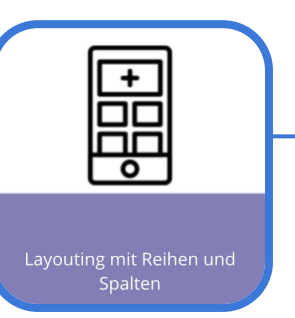

# Layouting mit Rows und Columns

Thunkable bietet eine sehr einfache Möglichkeit, Layouts mit **Rows** (Zeilen) und **Columns** (Spalten) anzulegen.

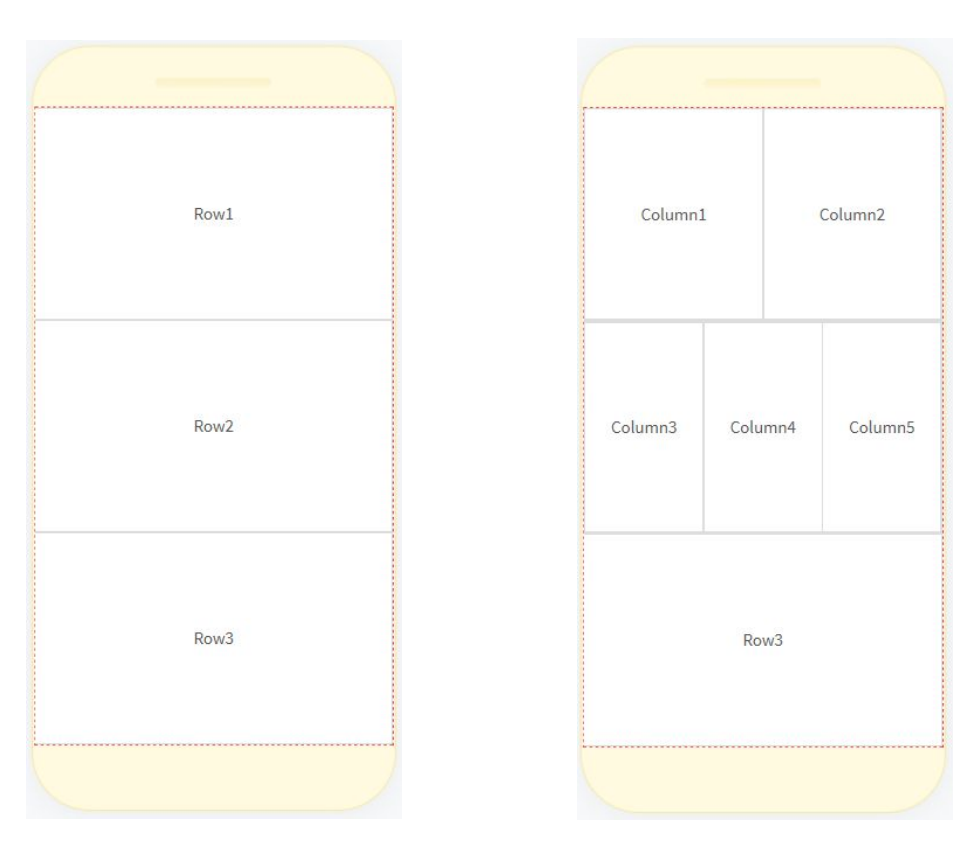

In diese **Rows** and **Columns** kann man beliebige Komponenten platzieren. Somit kann man sehr schnell ein Layout für eine App erstellen.

Die Eigenschaften einer Row und einer Column sind dieselben wie die eines Screens (siehe Cheatsheet Layouting mit Screens). Das "Finetuning" passiert ebenso mit Margin und Padding (siehe Cheatsheet Layout Finetuning).

| cent                                       | er                   |                                         |                     |  |
|--------------------------------------------|----------------------|-----------------------------------------|---------------------|--|
| Horizo                                     | ontal Ali            | gnment                                  |                     |  |
| cent                                       | er                   |                                         |                     |  |
| Scroll                                     | able                 |                                         |                     |  |
| ) fa                                       | lse                  |                                         |                     |  |
| Margii                                     | n                    |                                         |                     |  |
| ор                                         |                      | botton                                  | n                   |  |
|                                            |                      |                                         |                     |  |
| 0                                          | рх                   | 0                                       | рх                  |  |
| 0<br>eft                                   | рх                   | 0<br>right                              | рх                  |  |
| 0<br>eft<br>0                              | px<br>px             | 0<br>right                              | px<br>px            |  |
| 0<br>eft<br>0<br>Paddin                    | px<br>px             | 0<br>right<br>0                         | рх                  |  |
| 0<br>eft<br>0<br>Paddin                    | px<br>px             | 0<br>right<br>0<br>botton               | px<br>px            |  |
| 0<br>eft<br>0<br>Paddin<br>cop<br>0        | px<br>px<br>ng<br>px | 0<br>right<br>0<br>botton               | px<br>px<br>n<br>px |  |
| 0<br>eft<br>0<br>Paddin<br>cop<br>0<br>eft | px<br>px<br>ng<br>px | 0<br>right<br>0<br>botton<br>0<br>right | px<br>px<br>px      |  |

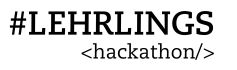

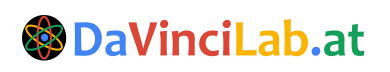

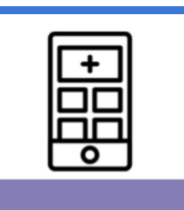

# Layouting mit Rows und Columns

### Beispiel - Menü

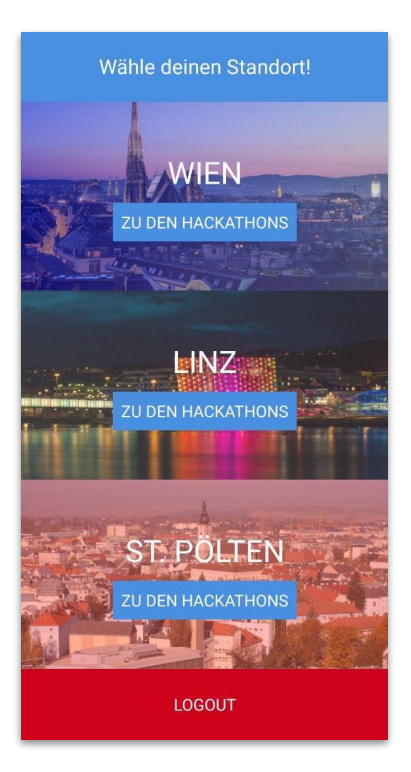

Rows und Columns werden verwendet, um ein Hauptmenü zu gestalten. Das Menü besteht aus 4 Rows zu jeweils 1 Column.

Wichtig: Achte auf die richtige Ordnung und Unterordnung der Elemente! Columns sind Rows immer untergeordnet!

| Screen1   |        |
|-----------|--------|
| Row9      | Label  |
| Column1   | Button |
| Label10   |        |
| 🗖 Button4 |        |
| Row8      | Label  |
| Column2   | Button |
| Label11   |        |
| Eutton3   |        |
| Row7      | Label  |
| Column3   | Button |
| Label12   |        |
| Button2   |        |
| Row6      | Button |
| Column4   |        |
| Button1   |        |

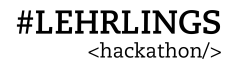

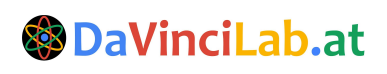

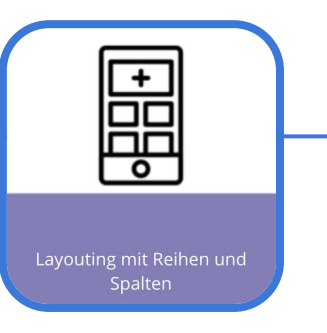

### Layouting mit Rows und Columns

### **Beispiel - Fortsetzung**

Als nächstes veränderst du die Höhe der untersten **Row** damit sie nicht so viel Platz einnimmt und somit mehr Platz für die Menüpunkte ist. Man ändert die Höhe auf 20 % des Bildschirms.

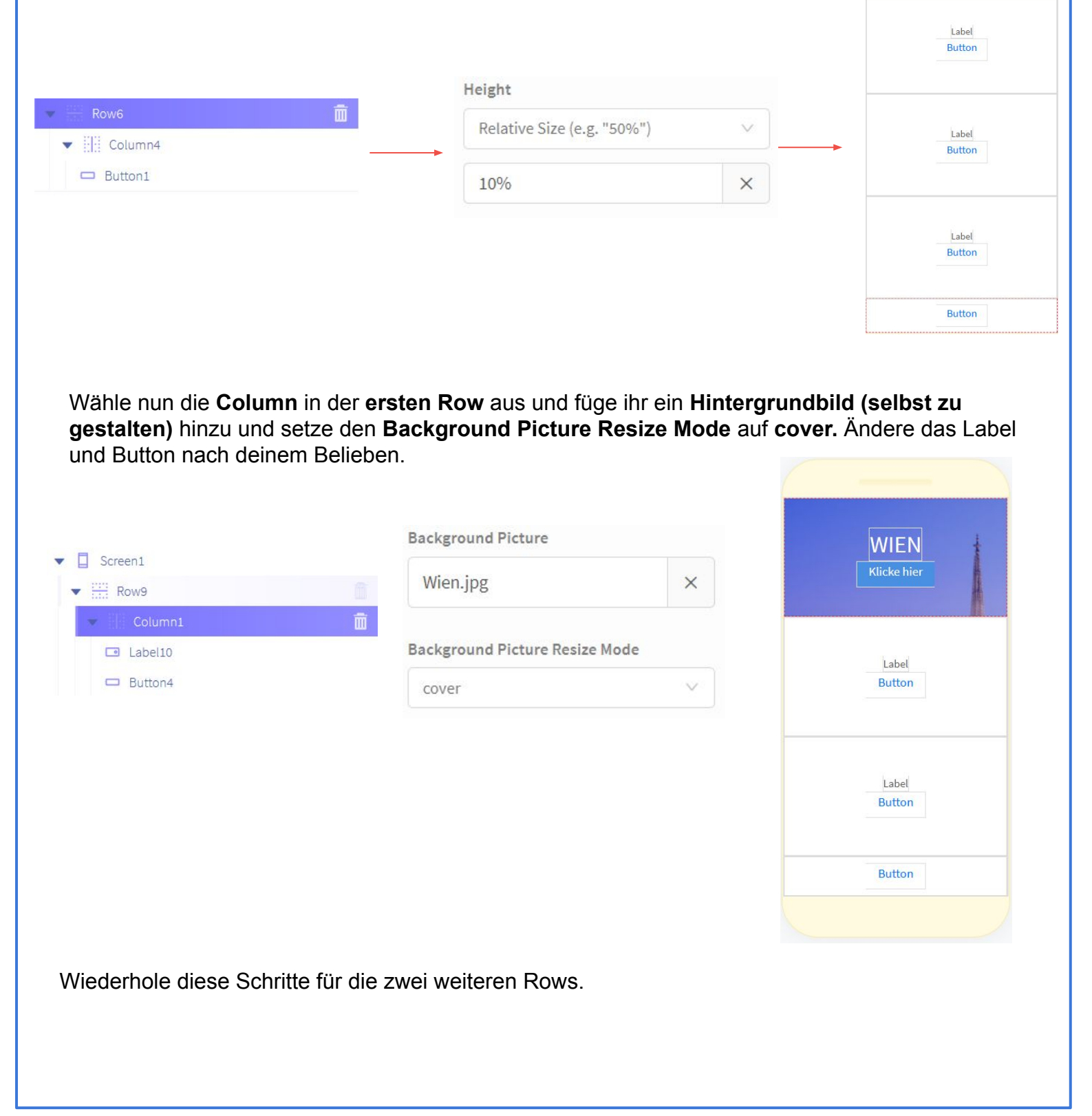

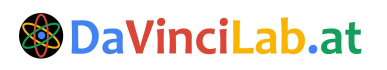

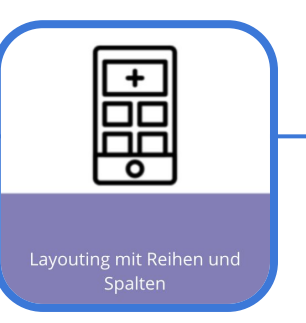

### Layouting mit Rows und Columns

### **Beispiel - Fortsetzung**

Als letztes fehlt noch die Gestaltung des letzen Buttons. Setze die Height und Width Einstellungen auf "Fill container", damit der Button den gesamten Platz der Column befüllt.

| eight                                 |     | WIEN<br>ZU DEN HACKATHONS |
|---------------------------------------|-----|---------------------------|
| Pick One: Fit contents, Fill containe | r 🗸 |                           |
| Fill container                        | ~   | LINZ<br>ZU DEN HACKATHONS |
| /idth                                 |     |                           |
| Pick One: Fit contents, Fill containe | r ∨ | ST. PÖLTEN                |
| Fill container                        | ~   | ZU DEN HACKATHONS         |
|                                       |     | Button                    |

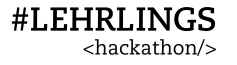

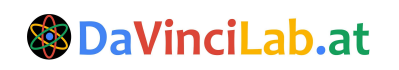

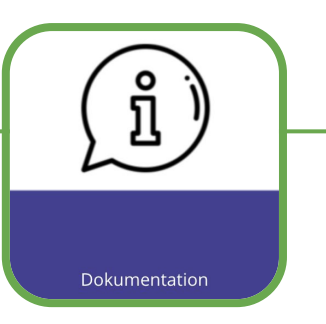

### **Dokumentation**

Jede Komponente in Thunkable hat einen **Eintrag** in der **Dokumentation**. Dazu musst du nur auf das **Fragezeichen neben** jeder Komponente klicken.

| Search components |   |
|-------------------|---|
| search components |   |
| User Interface    | ^ |
| 🗖 Button          | 3 |
| Label             |   |
| Text Input        |   |
| i List Viewer     |   |
| Mah Viewer        |   |

In der Dokumentation finden sich viele Beschreibungen und Beispiele zum Verwenden der Komponenten.

|                            | Button                                                                                             | C Edit on GitHub       |
|----------------------------|----------------------------------------------------------------------------------------------------|------------------------|
| 👏 Welcome to Thunkable     | When you tap on the play icon to hear your favourite music, you are using a button.                | ≡ CONTENTS             |
| 😔 Getting Started >        |                                                                                                    | Style the Button       |
| Create New Project         |                                                                                                    | Edit the Button size   |
| Thunkable Sample Projects  | A button is just something you can click on to perform an action. This action can be anything from | Programming the Button |
| Public Gallery of Projects | navigating to a different screen, saving information to a database, or playing a sound.            |                        |
| K Components               |                                                                                                    |                        |
| Duser Interface            | The blocks above say that when Button1 is clicked, go to Screen2.                                  |                        |
| Button                     |                                                                                                    |                        |
| Label                      | Style the Button     Edit the Button size                                                          |                        |
| Text Input                 | Programming the Button                                                                             |                        |
| List Viewer                |                                                                                                    |                        |
| Web Viewer                 |                                                                                                    |                        |
| Switch                     | -                                                                                                  |                        |
| ~                          |                                                                                                    |                        |
| Powered by GitBook         | →                                                                                                  |                        |

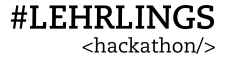

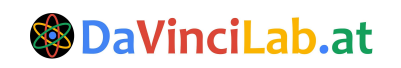

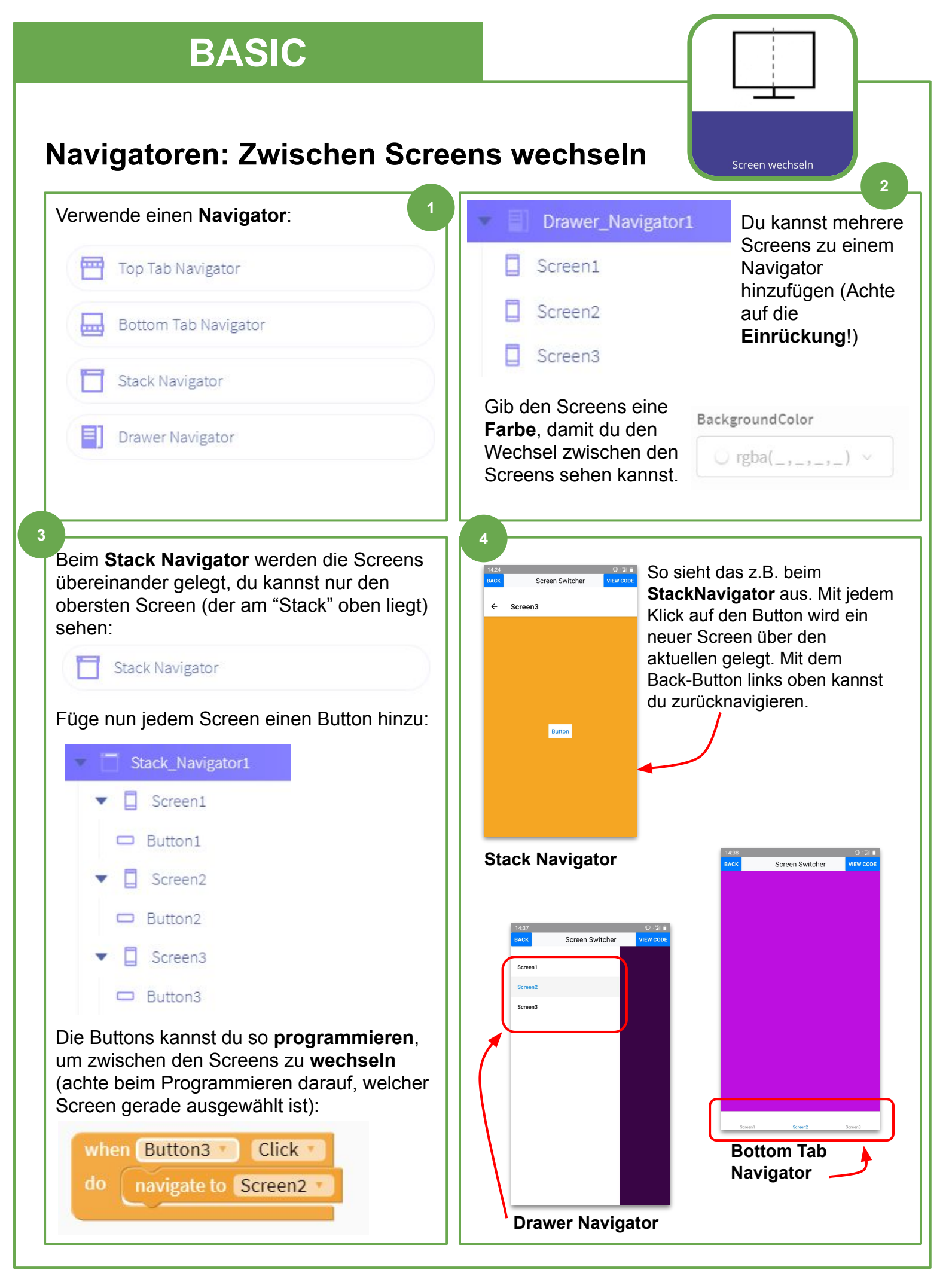

#LEHRLINGS <hackathon/>

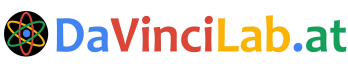

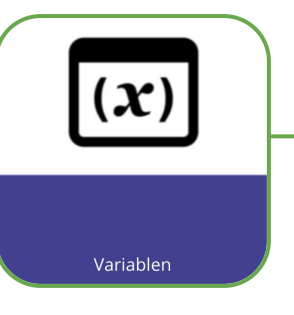

# Variablen (1/2)

Eine **Variable** dient als eine Art "**Behälter**", in dem man Werte **speichern** kann (zum Beispiel Zahlen oder Zeichenketten). Diese können dann an anderen Orten, zum Beispiel anderen Screens, **wiederverwendet** werden.

Anlegen einer Variable

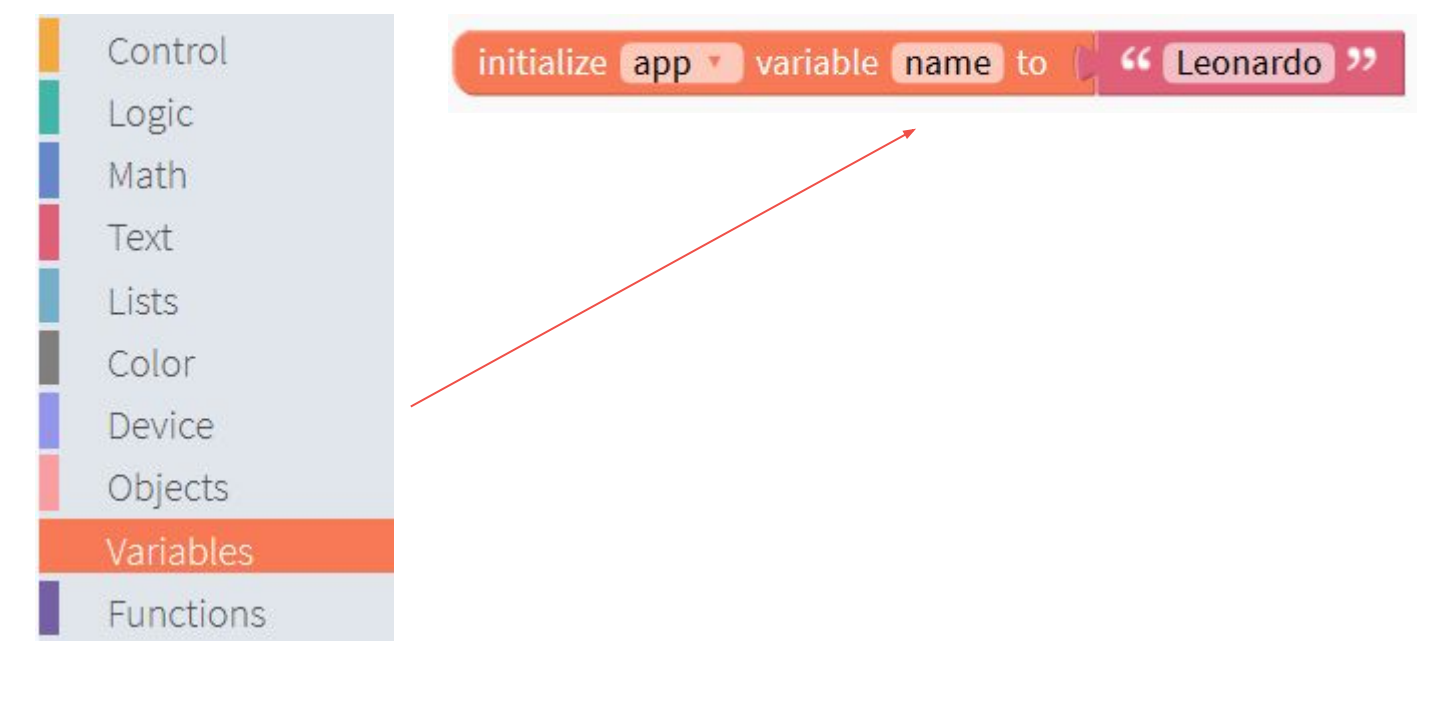

### Auslesen des Werts einer Variable in ein Label

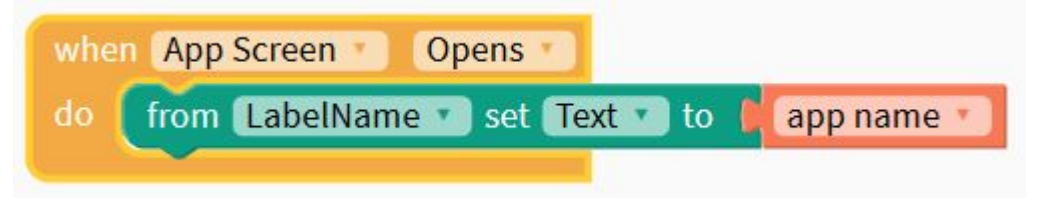

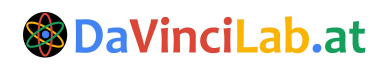

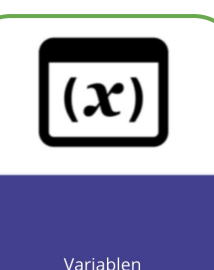

# Variablen (2/2)

### Beispiel: E-Mail-Adresse im Hauptmenü anzeigen

Das Beispiel zeigt eine im Login-Feld eingegebene Mail-Adresse im Hauptmenü als Label an.

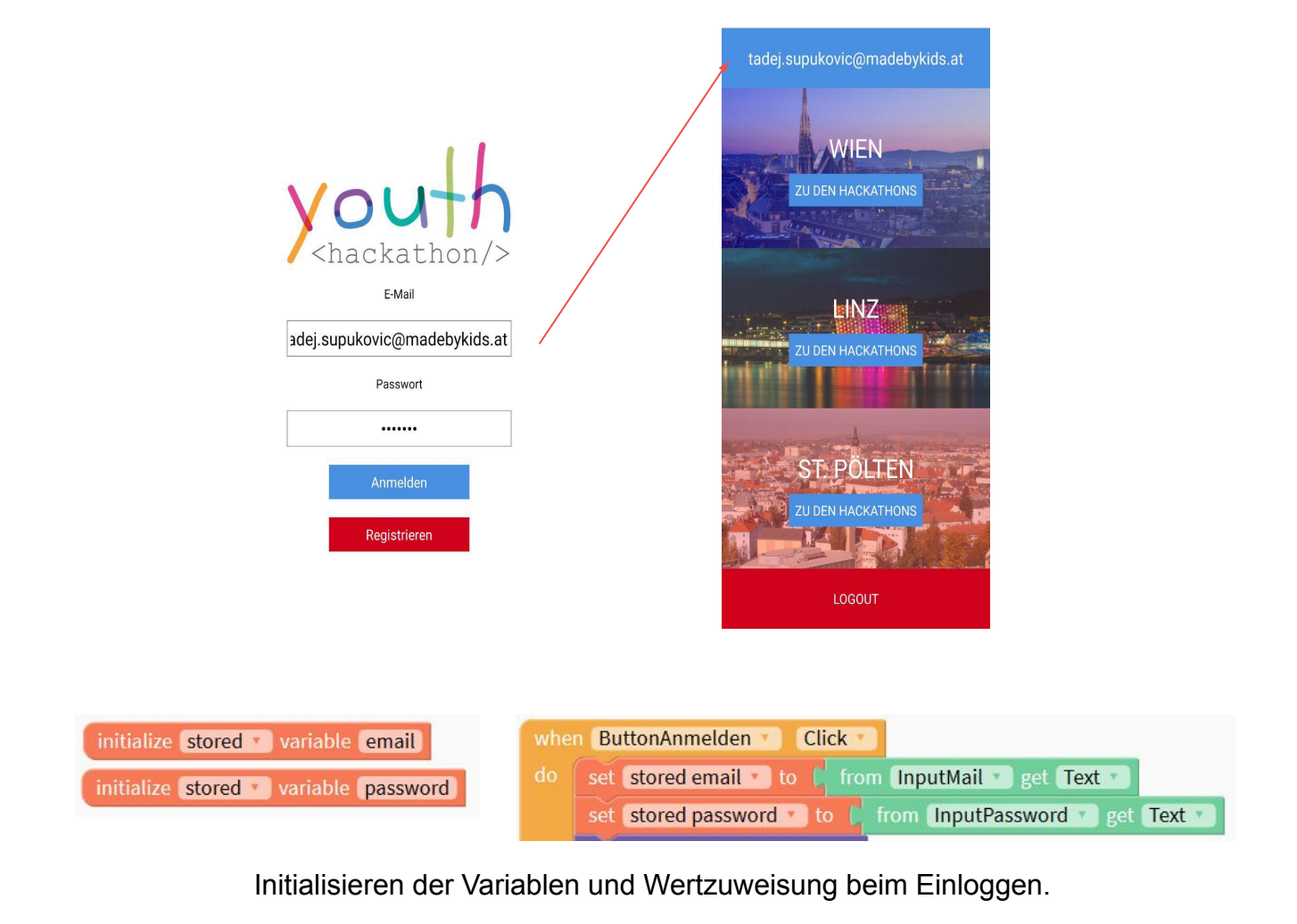

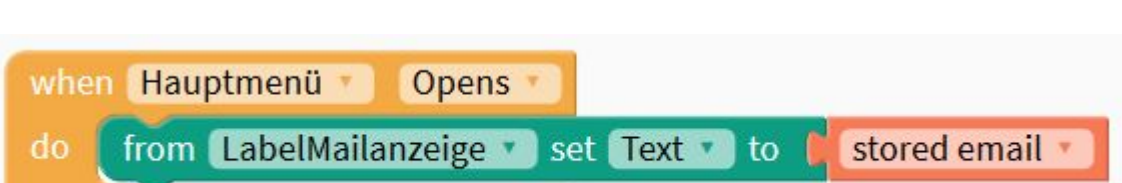

Anzeigen der gespeicherten Mail-Adresse im Label.

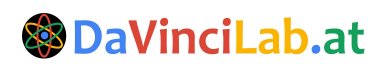

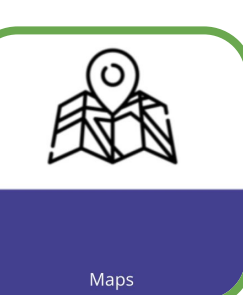

### Karten (Maps) in deine App einbauen

Mit der Google Maps-Komponente (sie lässt sich für iPhones auch auf Apple Maps umkonfigurieren) kannst du Karten in deine App einbauen. Ziehe dazu die Komponente **Map** auf die App-Vorschau:

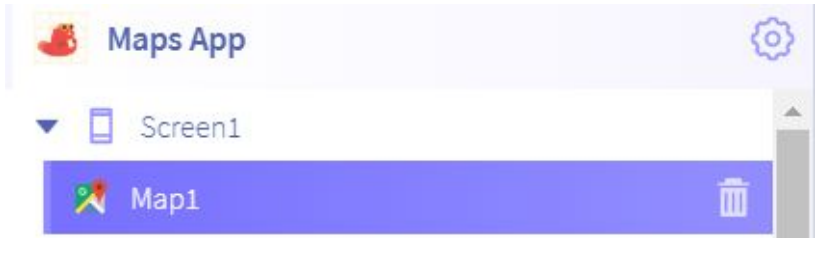

Füge jetzt auch noch einen Location Sensor hinzu:

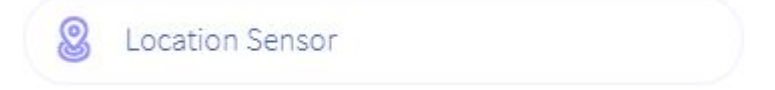

Mit diesem kannst du die Map jetzt auf deinen aktuellen Standort auto-zentrieren:

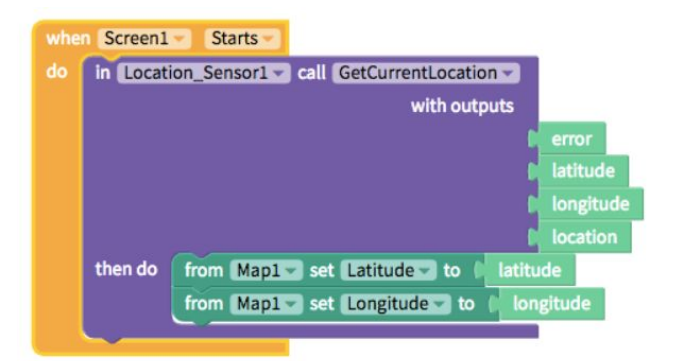

So kannst du auch noch einen Marker mit Beschriftung hinzufügen:

**#LEHRLINGS** 

<hackathon/>

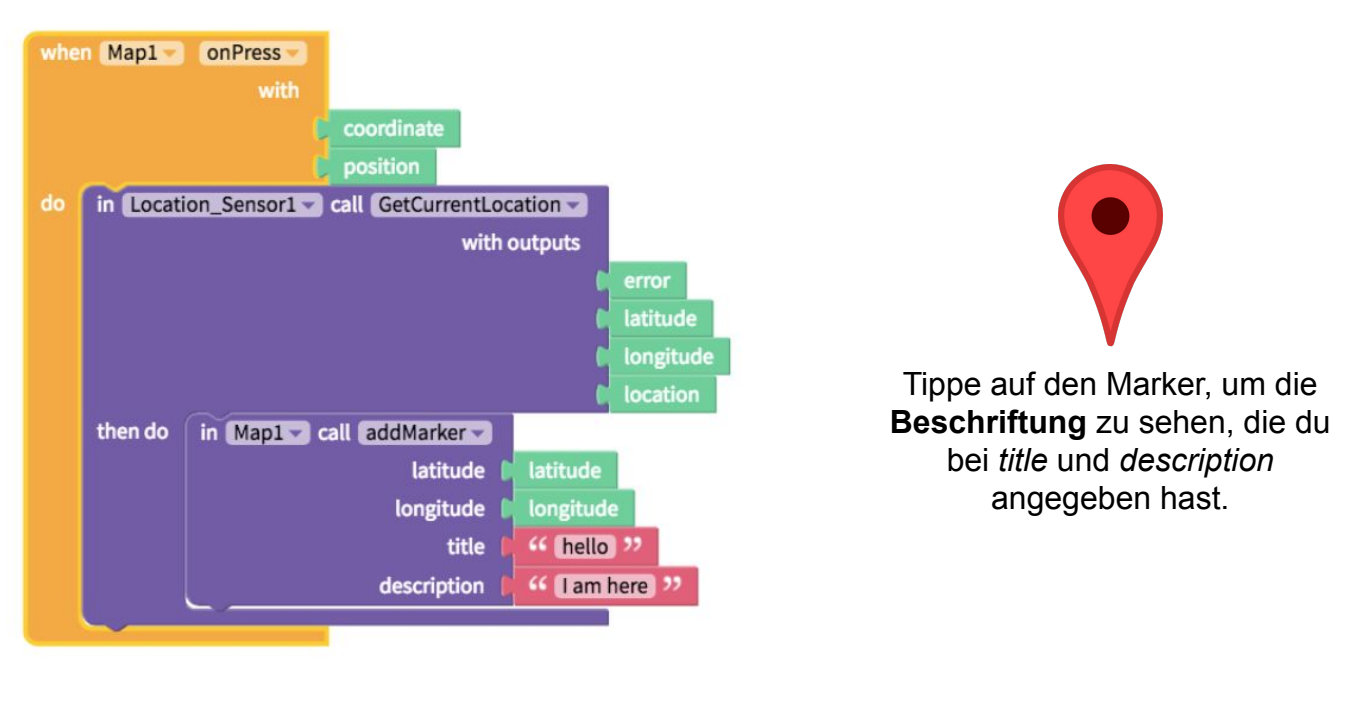

**DaVinciLab.at** 

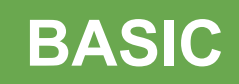

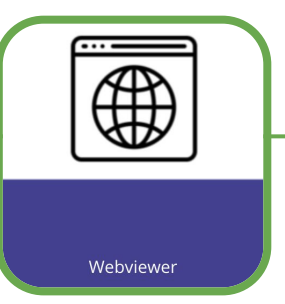

### Webseiten mit Webviewer anzeigen

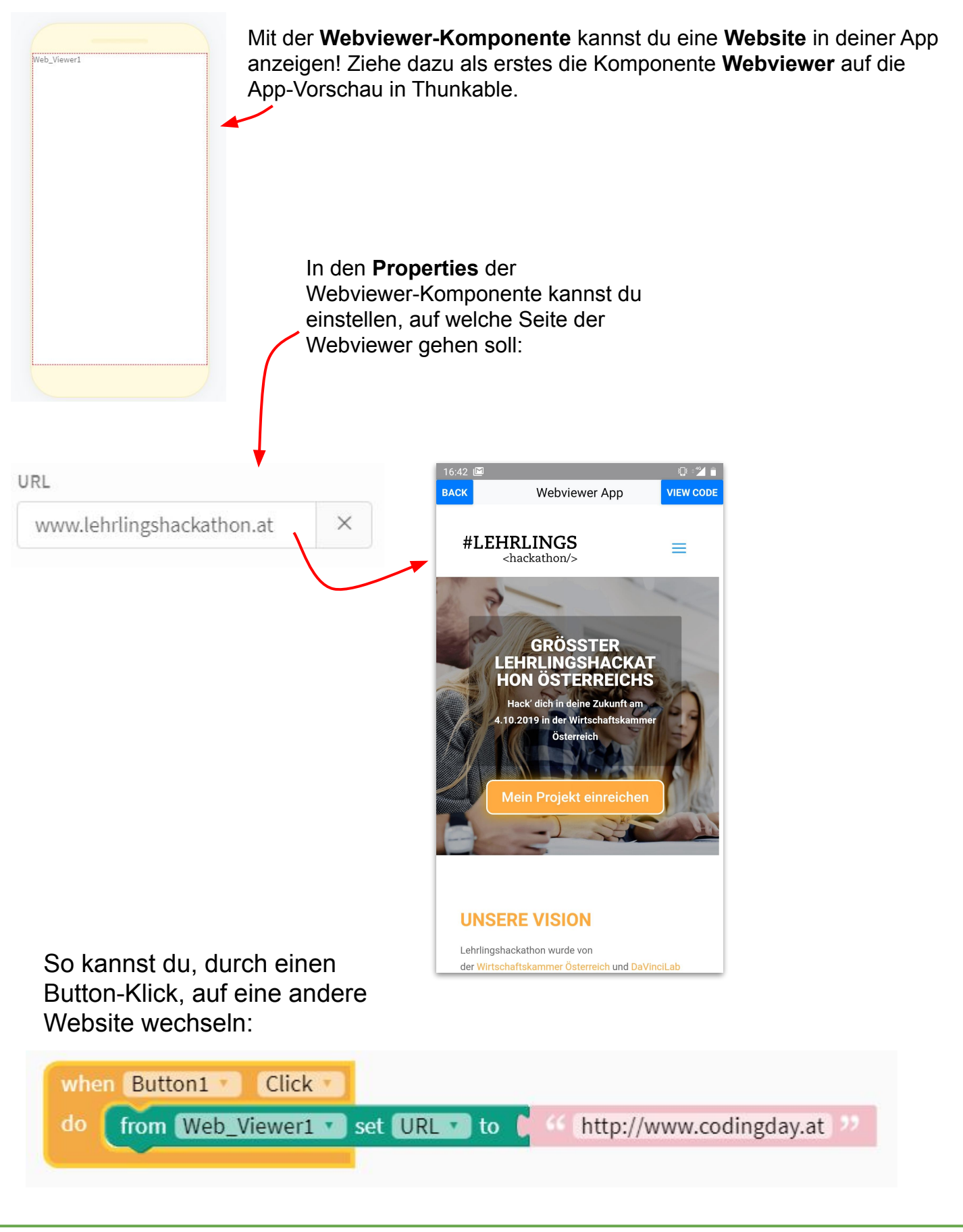

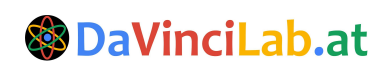

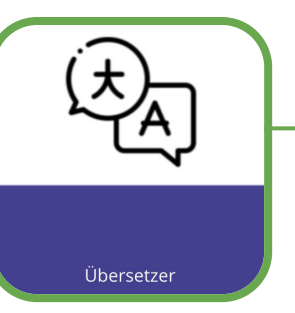

## Einen Übersetzer bauen

Mit den Komponenten **Speech Recognizer**, **Translator** und **Text to Speech** kannst du eine Übersetzer-App bauen.

Wenn ein Button gedrückt wird, hört der **Speech Recognizer** zu - so lange der Button gedrückt bleibt (**Touch Down**) - und lädt den erkannten Text (**value** aus den Outputs) in ein Label:

| whe | Button_erkennen 🔹 Touch Down 🔹                        |
|-----|-------------------------------------------------------|
| do  | from Speech_Recognizer1 set DefaultLanguage to GERMAN |
|     | in Speech_Recognizer1  call listen                    |
|     | with outputs                                          |
|     | error                                                 |
|     | value                                                 |
|     | then do from Label_erkannter_text set Text to value   |
|     |                                                       |

Klickt man nun auf einen anderen Button, wird der erkannte Text an den **Translator** geschickt und übersetzt (in den Properties des Translators musss man die Ausgangs- und die Zielsprache angeben). Der übersetzte Text (**result** aus den Outputs) kann jetzt mit **Text to Speech** vorgelesen werden:

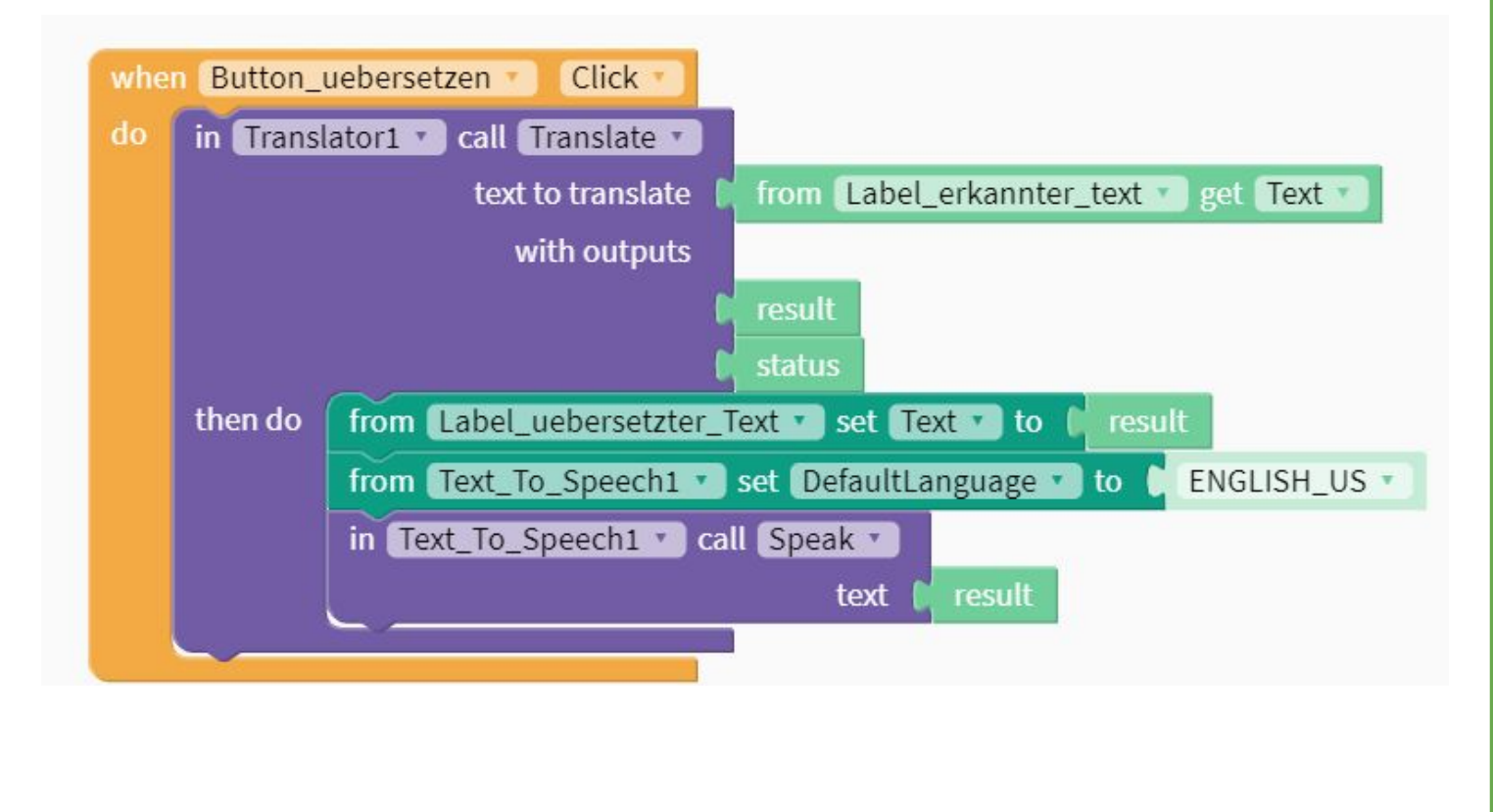

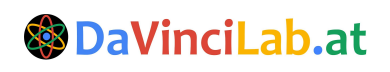

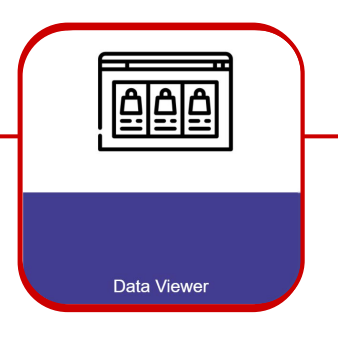

# Tabellendaten in gestylter Liste anzeigen

In Thunkable lässt sich sehr gut mit Tabellen und Datenbanken arbeiten. Es gibt verschiedene Möglichkeiten, diese in seinem Projekt zu integrieren. Wir gehen hier auf eine der lokalen Funktionen ein - der "**Data Source**", die speziell für die **Data Viewer Komponenten** verwendet wird. Diese Komponenten sind sehr praktisch für Webshops oder ähnliche Prototypen.

Hinzufügen einer Tabelle:

| Design                                                                                                    | Blocks                                            |          | Vaur Data Cauraas  |                                                                                                    |
|----------------------------------------------------------------------------------------------------|---------------------------------------------------|----------|--------------------|----------------------------------------------------------------------------------------------------|
| <ul> <li>Datenbank Tes</li> <li>satat.png / 1</li> <li>obst.png / 1</li> <li><u>Choose</u></li> <li>Data Sources</li> <li>Shop 1</li> </ul> | st<br><u>t</u><br><u>e a File</u> or Drag it here | ©        |                    | No Data                                                                                                    |
| Create new                                                                                                    | w DataSource from                                 | Airtable | X<br>Google Sheets | Man kann in Thunkable auch übe<br>Cloud-Plattformen auf Tabeller<br>zugreifen, doch für die Erstellung<br>eines Prototyps ist es einfacher und<br>es reicht vollkommen aus, eine<br>lokale Tabelle zu verwenden. |

Shop

### Fülle die Tabelle mit deinen Daten

Hier kannst du nun deine Daten für die Weiterverarbeitung einfügen. Es ist auch möglich, die Daten aus einer Excel- oder Google-Tabelle hinein zu kopieren.

| Tabl | e 1        |       |               |          |
|------|------------|-------|---------------|----------|
| odul | kt × Prei  | s X   | Bild × + Nev  | w Column |
|      | Produkt    | Preis | Bild          |          |
| 1    | Semme<br>I | 2     | semmel.png    |          |
| 2    | Salat      | 3     | salat.png     |          |
| 3    | Obst       | 1     | obst.png      |          |
|      |            |       | an Seat daile |          |

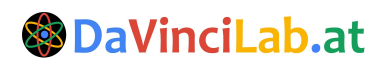

# **Data Viewer List & Grid**

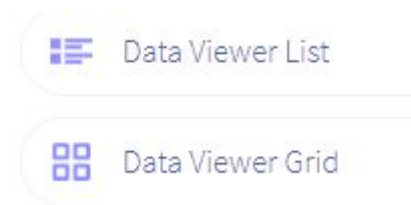

Mit der Komponente "Data Viewer List", werden die Daten untereinander in einer Liste angezeigt, in "Data Viewer Grid" als Kacheln (siehe Beispiel unten links).

Wähle die Komponente aus, die du verwenden möchtest. In den Eigenschaften wählst du deine Datenquelle (Data Source), ein bevorzugtes Layout, und verbinde die entsprechenden Elemente deiner Daten mit den Properties, die angezeigt werden sollen.

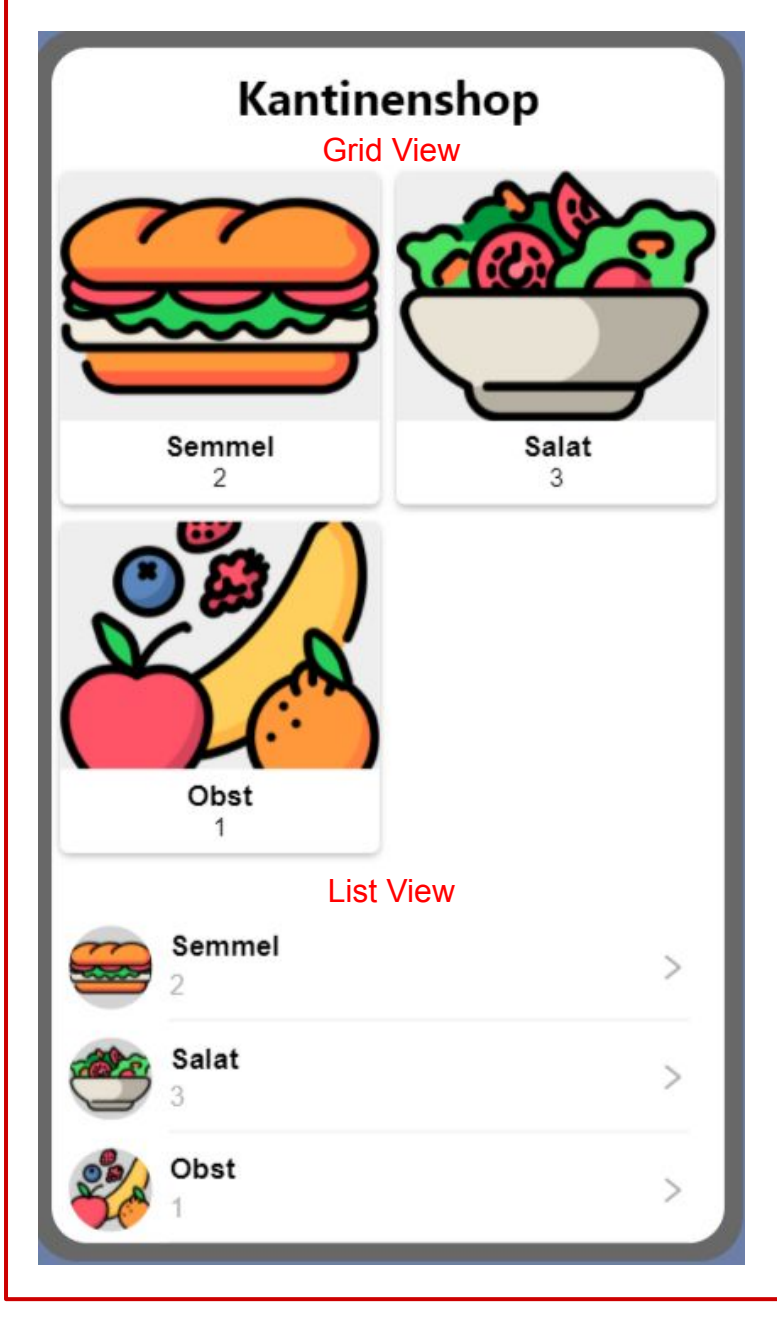

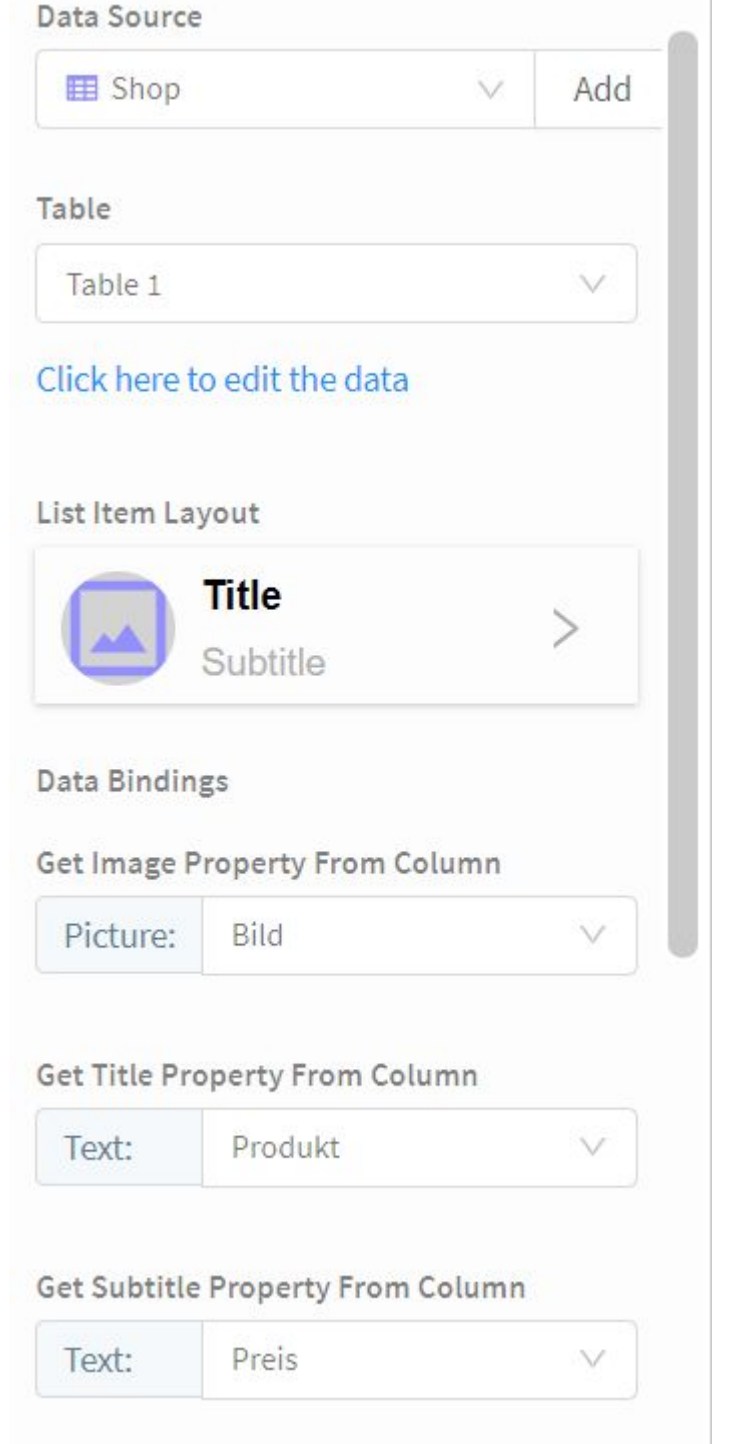

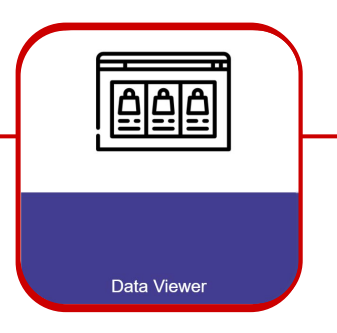

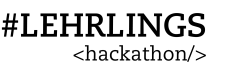

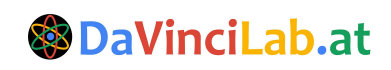

### Komponenten Eigenschaften

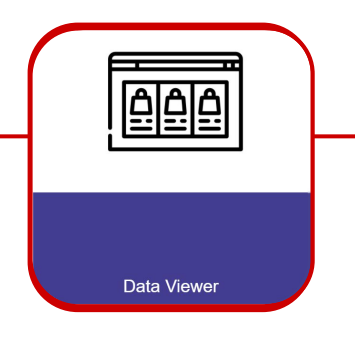

### Individuelle Layouts erstellen für Data Viewer

Man kann **eigene Layouts** designen und dann abspeichern, damit sie in der Layout-Auswahl für deine Elemente aufscheinen. Dafür musst du aus Rows und Colums, sowie den Komponenten für die Properties (Labels für Text, Images für Bilder etc.) als einen Prototyp zusammenbauen und anpassen (➡ Siehe Layout-Lernkarten für Hilfe).

| Custom Layout              | Ē    |
|----------------------------|------|
| 🖾 Image1                   |      |
| Row1                       |      |
| Title1                     |      |
| Row2                       |      |
| <b>Subtitle1</b>           |      |
| Currency                   |      |
|                            |      |
| iiiii Custom Layout        | Klic |
| Save as Data Viewer Lavout | Viev |

Hier siehst du die Komponenten in einer Column gesammelt, die für ein neues Grid Layout gedacht sind. **Benenne die Komponenten**, die für die Properties zuständig sind, am besten entsprechend um.

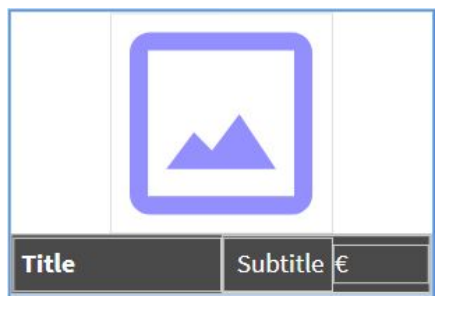

Klicke hier um dein fertiges Layout für den Data Viewer zu **speichern.** 

Gib deinem Layout einen Namen, lege fest, ob es für **Grid oder List** konzipiert ist und **Verbinde** deine visuellen **Komponenten mit den Datenquellen**, die zur Verfügung stehen sollen. Hier wurde Picture, Title und Subtitle gewählt, du kannst aber beliebig viele Komponenten wählen.

Semmel

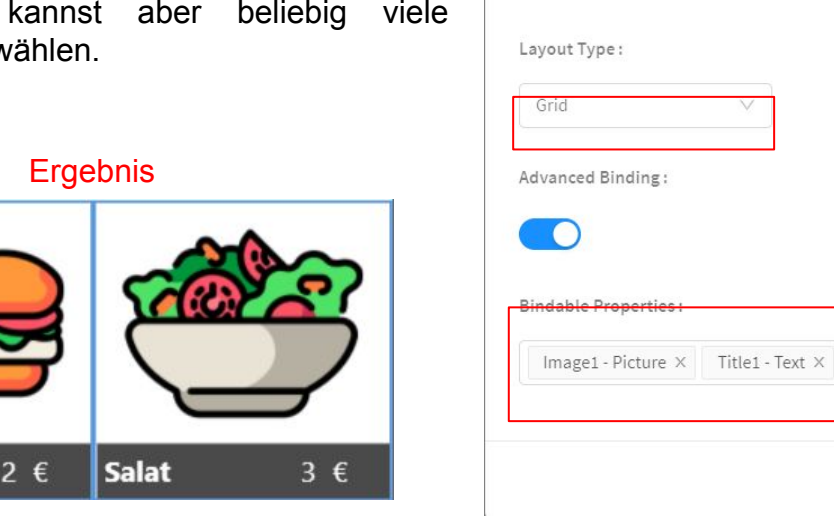

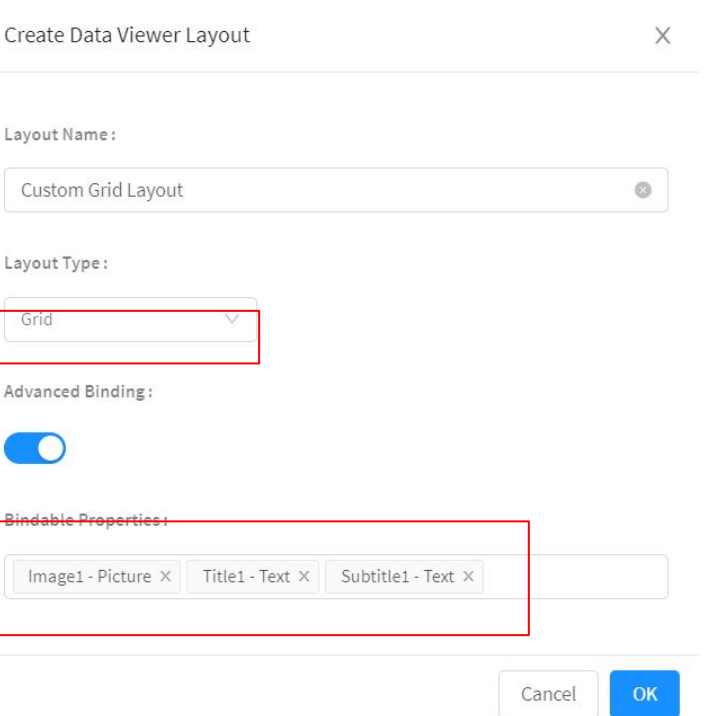

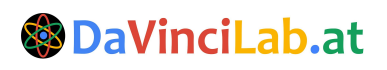

### Tabellenreihen hinzufügen und entfernen

Mit den Blöcken von Data Sources kann man in seiner Tabelle neue Reihen hinzufügen. Zuvor muss man eine Eingabemöglichkeit geben für die neuen Inhalte, z.B. mit Text-Input-Feldern.

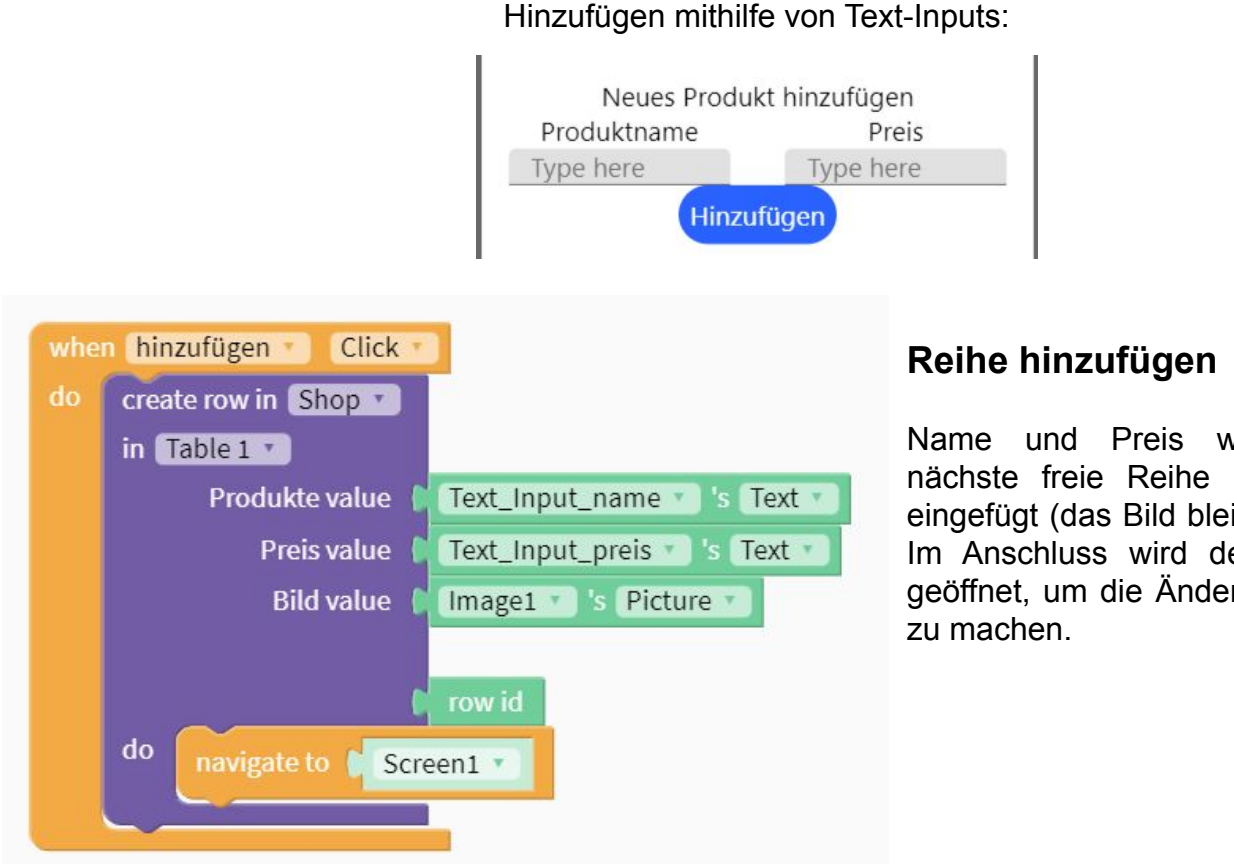

Name und Preis werden in die nächste freie Reihe in der Tabelle eingefügt (das Bild bleibt derzeit leer). Im Anschluss wird der Screen neu geöffnet, um die Änderungen sichtbar

### **Reihe entfernen**

Mit diesen Blöcken wird, wenn ein Item im Data-Viewer angeklickt wird, dieses aus der Tabelle gelöscht. Bevor der Eintrag entfernt wird, wird mit einer "Alert"-Komponente abgefragt, ob das Element wirklich gelöscht werden soll.

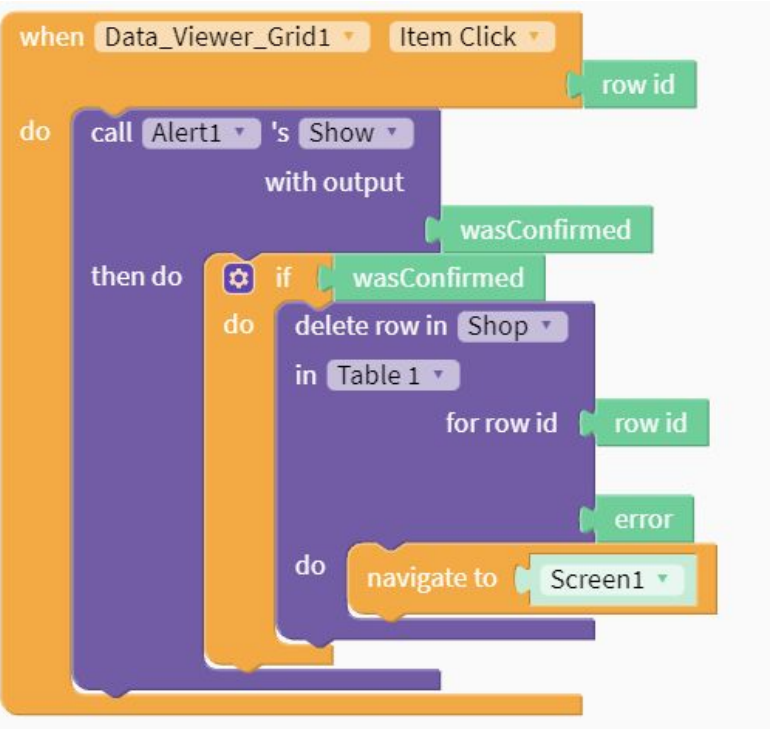

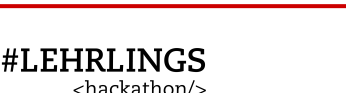

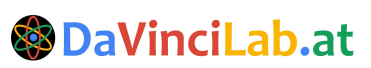

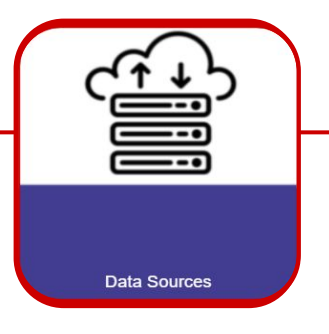

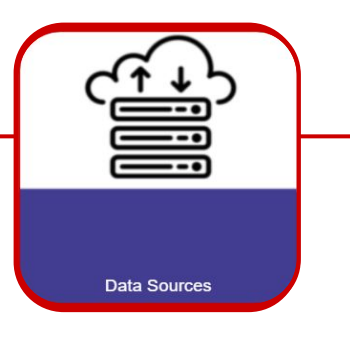

### **List Viewer**

Mit dem List Viewer kann man eine Liste mit klickbaren Items anzeigen. Screenshot, Produktliste, Screenshots beziehen sich auf eine App.

Anlegen einer Liste mit fixen Werten

| W                              | hen Sc                                           | reen1 Opens                                                                                           | 1                                                                                                    |                                                                            |  |
|--------------------------------|--------------------------------------------------|----------------------------------------------------------------------------------------------------|----------------------------------------------------------------------------------------------------|----------------------------------------------------------------------------|--|
| d                              | o fror                                           | n ListViewer 🔹 set                                                                                    | text items To C IISt C<br>C<br>C<br>C<br>C<br>C<br>C<br>C<br>C<br>C<br>C<br>C<br>C<br>C<br>C<br>C<br>C<br>C<br>C    | Wien <b>&gt;&gt;</b><br>Linz <b>&gt;&gt;</b><br>St. Pölten <b>&gt;&gt;</b> |  |
|                                |                                                  | Auslesen eir                                                                                          | nes geklickten Wertes in ein Label                                                                                  |                                                                            |  |
|                                |                                                  | when ListView                                                                                         | ver Item Click item                                                                                                 |                                                                            |  |
|                                | do from Label1 v set Text v to item              |                                                                                                    |                                                                                                    |                                                                            |  |
|                                |                                                  |                                                                                                    |                                                                                                    |                                                                            |  |
| Beisp                          | oiel: D                                          | )ynamische Li                                                                                         | ste (Data Sources)                                                                                                  |                                                                            |  |
| Zeige die                      | e Einträg                                        | e einer Spalte deiner T                                                                               | Tabelle im List Viewer an:                                                                                          |                                                                            |  |
| Zeige die<br>when Sc           | e Einträge<br>rreen2 •                           | e einer Spalte deiner T                                                                               | Tabelle im List Viewer an:                                                                                          |                                                                            |  |
| Zeige die<br>when Sc<br>do Set | e Einträge<br>reen2 •<br>List_Viev               | e einer Spalte deiner T<br>Opens<br>wer2 ) 's text items                                              | Tabelle im List Viewer an:                                                                                          | 1 ) in Produkte                                                            |  |
| Zeige die<br>when Sc<br>do Set | e Einträge<br>reen2 •<br>List_Vier               | e einer Spalte deiner T<br>Opens                                                                      | Tabelle im List Viewer an:                                                                                          | 1 v in Produkte v                                                          |  |
| Zeige die<br>when Sc<br>do set | e Einträge<br>creen2                             | e einer Spalte deiner T<br>Opens<br>wer2 7 's text items                                              | Tabelle im List Viewer an:                                                                                          | 1 <b>v</b> in Produkte <b>v</b>                                            |  |
| Zeige die<br>when Sc<br>do Set | e Einträge<br>reen2 •<br>List_Vie                | e einer Spalte deiner T<br>Opens<br>wer2 )'s text items<br>Produkte                                   | Tabelle im List Viewer an:                                                                                          | 1 • in Produkte •                                                          |  |
| Zeige die<br>when Sc<br>do Set | e Einträge<br>reen2 •<br>List_Viev               | e einer Spalte deiner T<br>Opens<br>wer2 • 's text items<br>Produkte<br>Semmel                        | Tabelle im List Viewer an:<br>to ( list of values in Shop • in Table<br>Semmel<br>Salat                             | 1 v in Produkte v                                                          |  |
| Zeige die<br>when Sc<br>do Set | Einträge<br>treen2 •<br>List_Viev                | e einer Spalte deiner T<br>Opens<br>wer2 )'s text items<br>Produkte<br>Semmel<br>Salat                | Tabelle im List Viewer an:                                                                                          | 1 v in Produkte v                                                          |  |
| Zeige die<br>when Sc<br>do Set | Einträge<br>Einträge<br>List_Viev<br>1<br>2<br>3 | e einer Spalte deiner T<br>Opens •<br>wer2 • 's text items •<br>Produkte<br>Semmel<br>Salat<br>Obst   | Tabelle im List Viewer an:         to ( list of values in Shop ) in Table         Semmel         Salat         Obst | 1 • in Produkte •                                                          |  |
| Zeige die<br>when So<br>do Set | Einträge<br>treen2<br>List_Viev                  | e einer Spalte deiner T<br>Opens •<br>wer2 • )'s (text items •<br>Produkte<br>Semmel<br>Salat<br>Obst | Tabelle im List Viewer an:<br>to [ list of values in Shop • in Table<br>Semmel<br>Salat<br>Obst<br>Joghurt          | e 1 v in Produkte v                                                        |  |

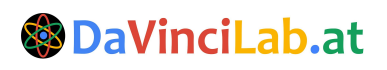

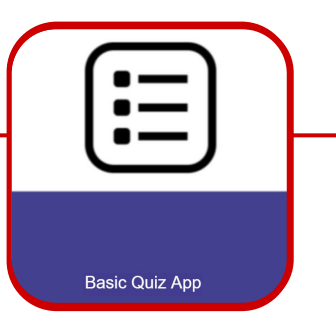

### Erstellen einer einfachen Quiz-App

Hier findest du Anleitungen, wie du in Thunkable eine einfache Basis für eine Quiz-App erstellst, die du beliebig designen und erweitern kannst. Das Wireframe-Mockup für die App sieht so aus:

Das wireirame-wockup für die App sieht so aus.

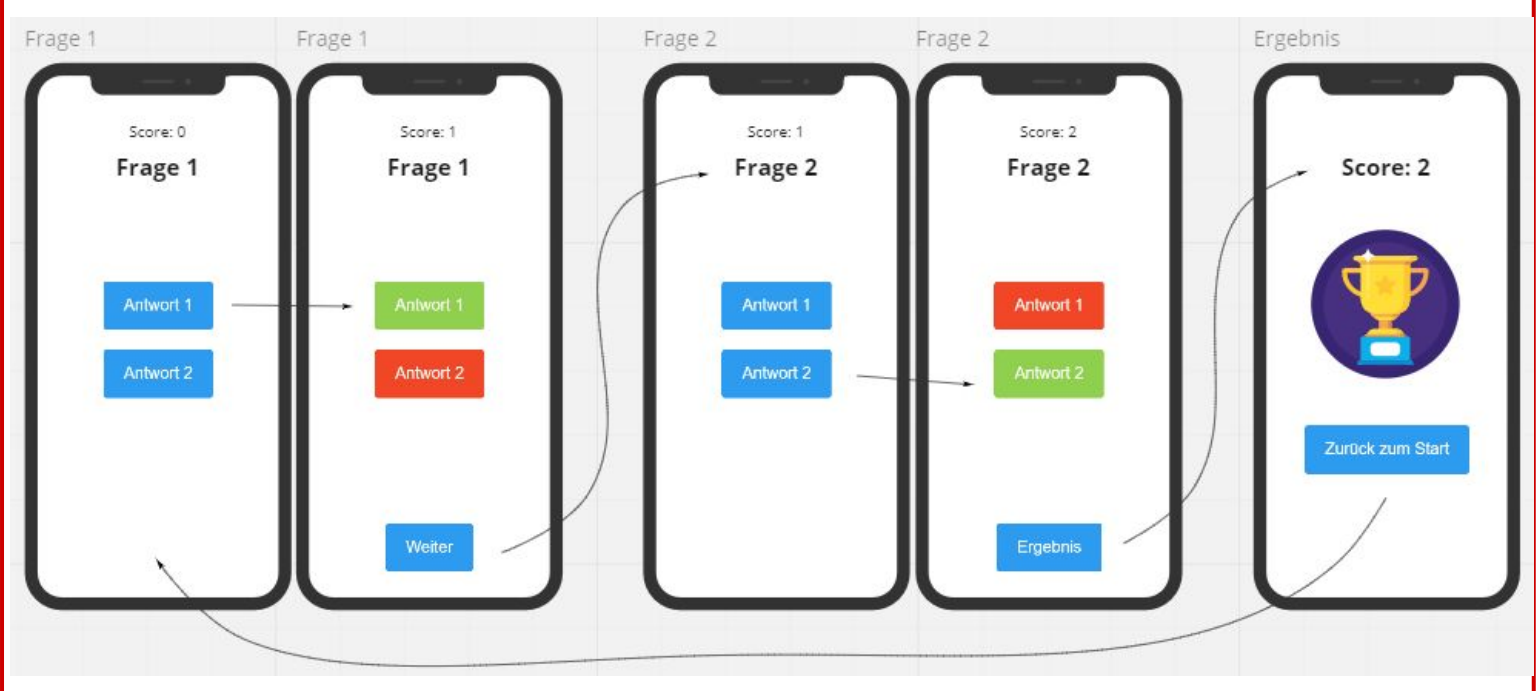

Für die App verwenden wir die Komponenten:

- Columns
- Labels
- Buttons
- Images

Außerdem verwenden wir bei den Blöcken, neben den Komponenten-Blöcken, die meisten aus folgenden Kategorien:

- Variables
- Functions
- Any Components

Solltest du bei dieser App Schwierigkeiten haben, findest du bei anderen Cheatsheets mehr Informationen zu den einzelnen Komponenten und auch Hilfe für das erweiterte Design deiner Quiz-App.

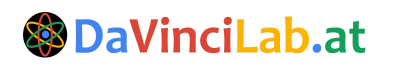

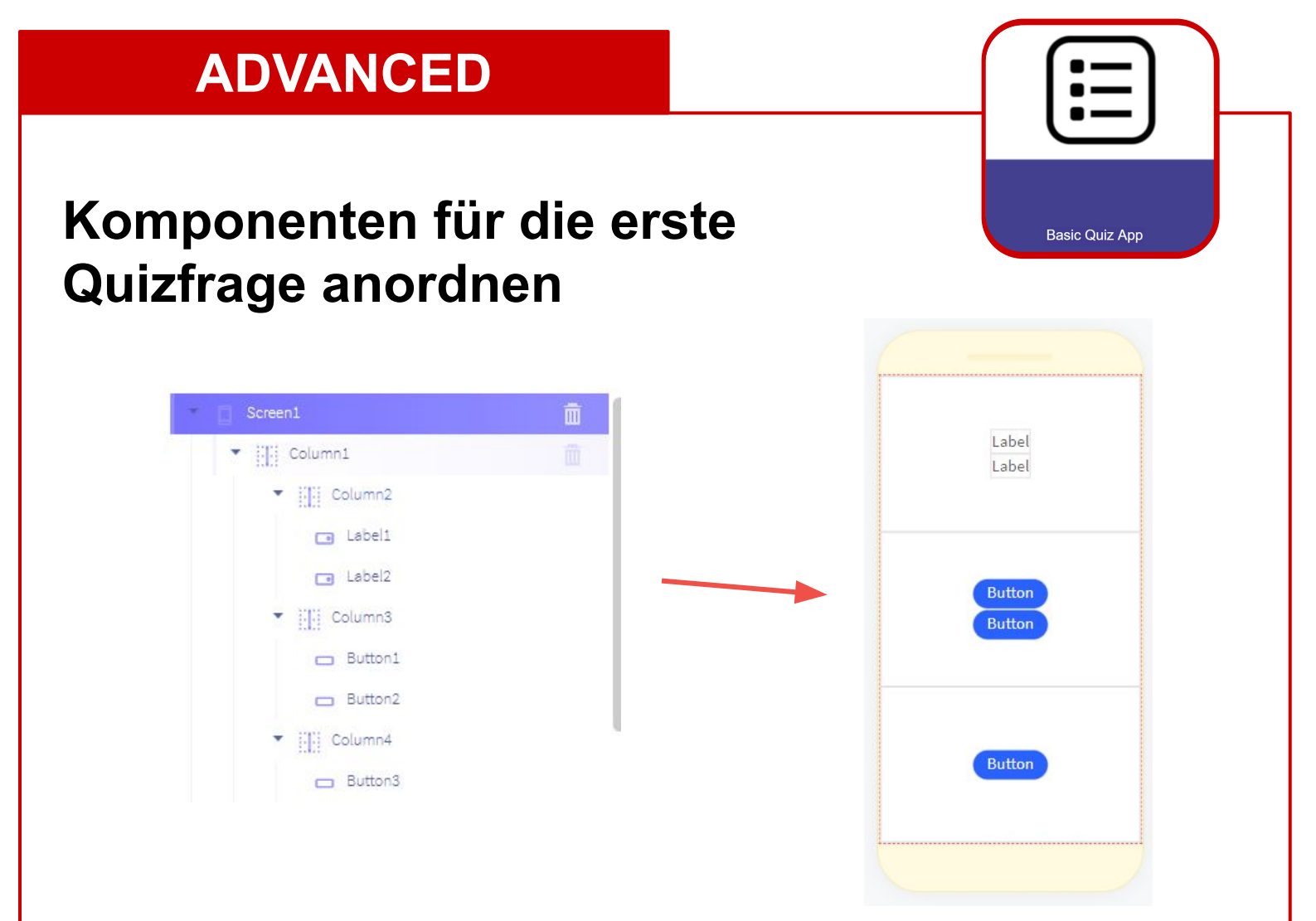

Für die Fragen brauchen wir Labels und Buttons, die in Columns angeordnet sind, damit wir ein ansprechendes, responsives Design bekommen.

**Wichtig:** Bringe das gesamte Design der Frage in eine übergeordnete Column (siehe unten "Frage 1", das erleichtert dir später die Erweiterung des Quizzes.

Passe das Design der Komponenten an (siehe Cheatsheet Layouting) und gib die entsprechenden Texte ein.

**Tipp**: Benenne deine Komponenten um, damit dir das Programmieren im Anschluss leichter fällt. Wenn du alle Buttons der Frage 1 mit der Zahl 1 am Ende benennst (wie im Bild), kann Thunkable bei weiteren Fragen automatisch die Zahl richtig fortführen-

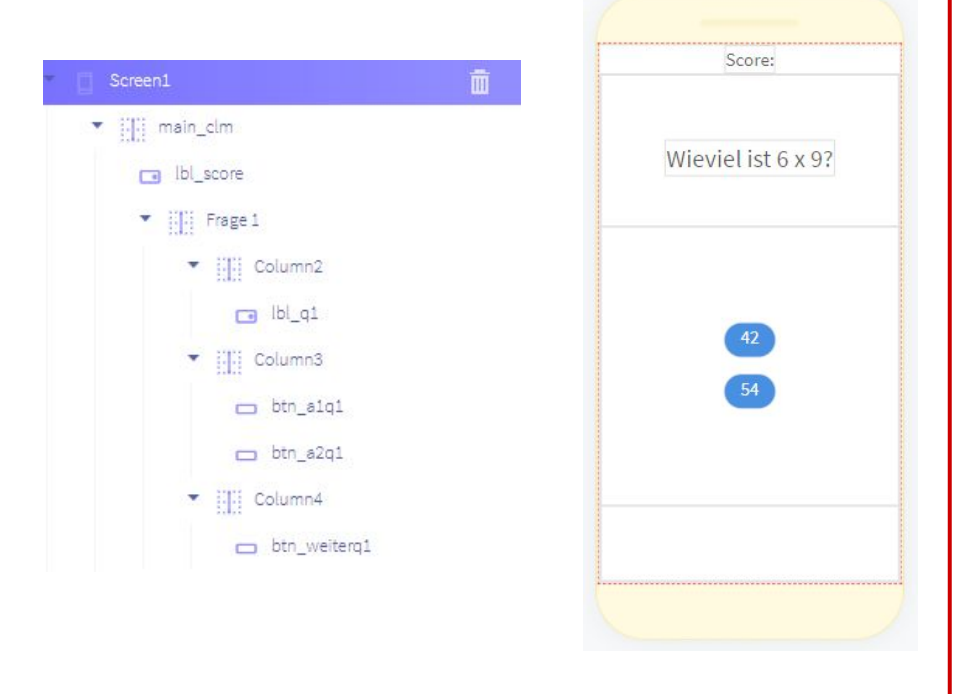

#LEHRLINGS <hackathon/>

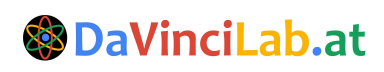

### Mit Funktionen einfach programmieren

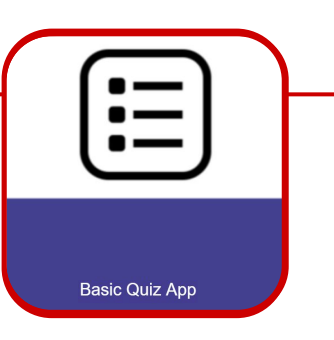

### Ablaufschritte der App

Was bei dieser App passieren soll: Der User drückt auf einen der beiden Antwort-Buttons. Danach verändern diese ihre Farben: die richtige Antwort wird grün, die falsche rot. Bei einer richtigen Antwort erhält man einen Punkt. Nachdem man einen Button gedrückt hat, kann man ihn nicht wieder drücken um sein Ergebnis zu verändern, und es erscheint ein neuer Button, der den User zur nächsten Frage leitet.

| initialize app variable beantwortet to false                                                                                                    | initialize app variable score to         |
|----------------------------------------------------------------------------------------------------|------------------------------------------|
| <pre>when btn_a1q1 Click do if app variable beantwortet = false * do set btn_a1q1 *'s Background Color * to set btn_a2q1 *'s Background Color * to set btn_weiterq1 *'s Visible * to true * set app variable beantwortet * to true *</pre> | <pre>when btn_a1q1 Click * do @ if</pre> |

Dieser Prozess kann sich beliebig oft wiederholen. Damit wir nicht jedes mal die gleichen Blöcke programmieren müssen, verwenden wir Funktionen, bei denen nur die entsprechenden Komponenten als Input angegeben werden müssen.

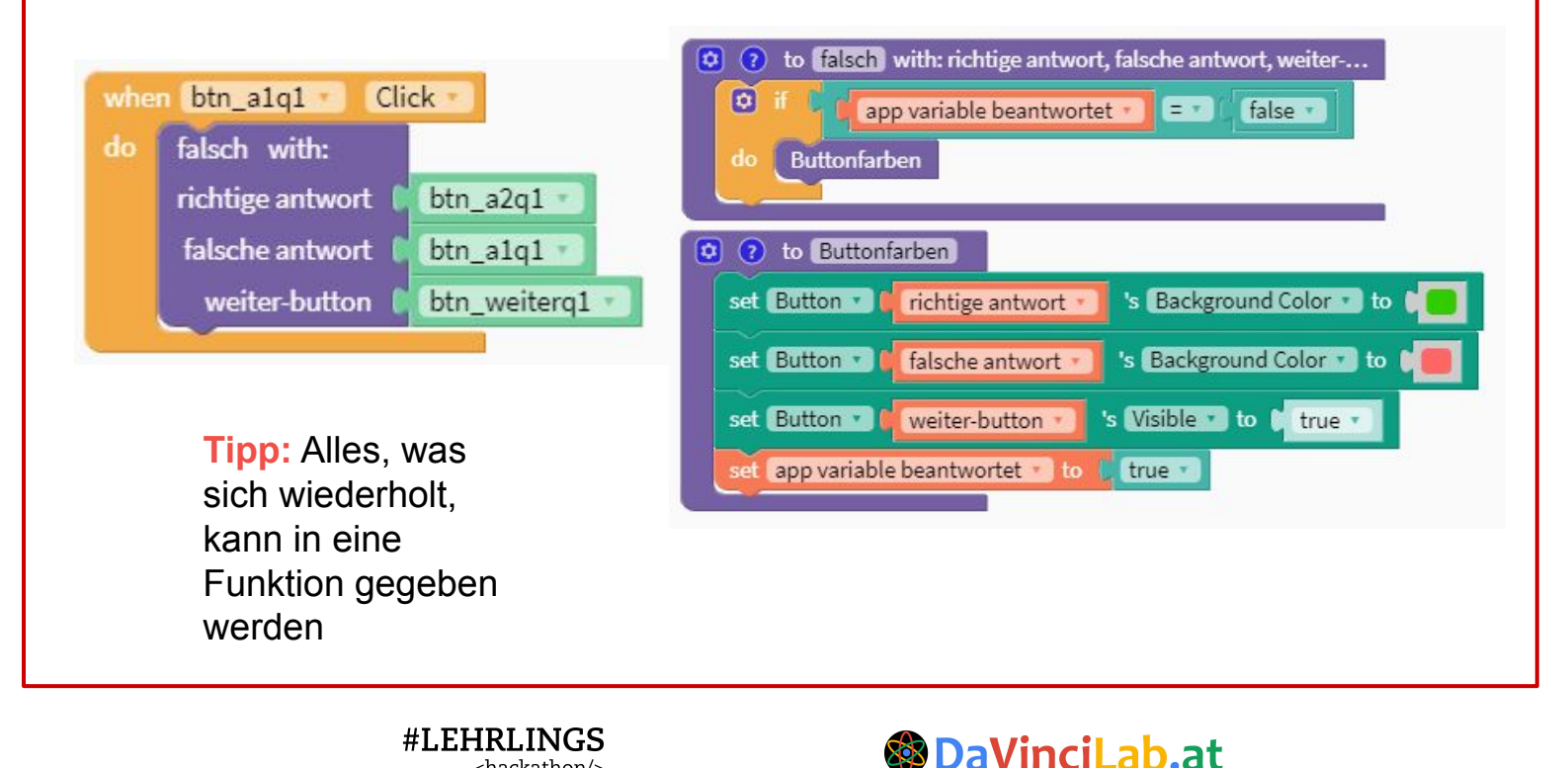

<hackathon/>

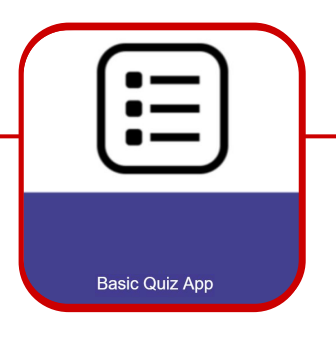

# **Funktionen mit Inputs**

Funktionen können Inputs erhalten, so kannst du sehr einfach mit nur einer Funktion auf unterschiedliche Komponenten zugreifen, indem du diese als Input angibst:

| input name: x inputs        | when Screen1 Opens    |
|-----------------------------|-----------------------|
| input name: 🗙               | do do something with: |
| i i to do something with: x |                       |
|                             |                       |

# **Any Components -Blöcke**

**#LEHRLINGS** 

<hackathon/>

Um diese unterschiedlichen Komponenten innerhalb der Funktion zu verändern, kannst du das mit diesen Blöcken machen:

| set Label 🔽 🕻 | lbl_score • | 's Text 🔽 to 🕻 | " (Label) » | lbl_score • |
|---------------|-------------|----------------|-------------|-------------|
|---------------|-------------|----------------|-------------|-------------|

Du kannst den passenden Komponenten-Typ und dessen Eigenschaften anpassen

| to do something with: x                                        |
|----------------------------------------------------------------|
| set Cabel T (x T) 's Text T to C Mein aktueller Punktestand ?? |
| when Screen1 Opens do do something with:                       |

**DaVinciLab.at** 

### **ADVANCED** Blöcke für Frage 1 Basic Quiz App initialize app variable beantwortet to false when btn\_a1q1 Click initialize app variable score to falsch with: richtige antwort btn\_a2q1 when Screen1 Opens falsche antwort btn\_a1q1 do set app variable beantwortet to false \* set app variable score 🔹 to 🚺 🚺 weiter-button btn weiterg1 update score when btn a2g1 Click 😫 ? to update score richtig with: set lbl\_score 's Text to ioin 🗯 " Score: " richtige antwort btn\_a2q1 \* app variable score falsche antwort btn\_alg1 weiter-button ( btn\_weiterq1 😧 ? to richtig) with: richtige antwort, falsche antwort, weiter-... app variable beantwortet false \* when btn weiterg1 Click Buttonfarben nächste Frage with: change app variable score by 1 vorherige Frage Frage 1 update score

's Background Color 🔹 to

's Background Color 🔹 to (

false 🔹

's Visible to 🚺 false

's Visible to true

's Visible 🔹 to 🏮 true 🔹

= -

Für Frage 2 müssen am Ende nur die Blöcke für die Buttons hinzugefügt werden, die Grundfunktionen bleiben die selben.

neue Frage

Frage 2

Bevor das jedoch passieren kann, müssen wir die Komponenten für die zweite Frage hinzufügen.

😫 🕐 to Buttonfarben

set Button 🔹 🎽 richtige antwort 🔹

set Button T falsche antwort

set Button . weiter-button

set Column • 🖌 vorherige Frage •

set Column 🔹 🚺 neue Frage 🔹

Buttonfarben

app variable beantwortet 🔹 to 📔 true 🔹

😢 😢 to 🚺 to state with: richtige antwort, falsche antwort, weiter-...

app variable beantwortet 🔹

🗘 👩 to nächste Frage, with: vorherige Frage, neue Frage

app variable beantwortet 🔹 to 📔 false 🔹

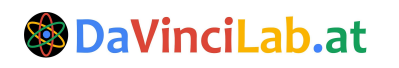

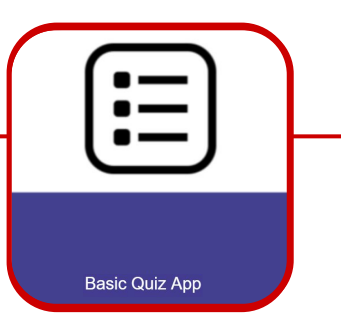

Column6

Ibl\_q2
[]] Column7

btn\_a1q2
 btn\_a2q2

👝 btn\_ergebnis2

Column8

# Komponenten duplizieren

Wir kehren in den Design-Tab zurück und machen dort eine Kopie von Frage 1:

| En En | age 1  |           |
|-------|--------|-----------|
| <     | Simple | Duplicate |

Wenn zuvor alle Buttons richtig benannt wurden, sodass am Ende 1 stand, erhalten sie beim duplizieren automatisch nun den selben Namen mit 2 am Ende.

Die Column mit der Frage 2 muss zu Beginn des Quizzes auf Visible = false gestellt werden

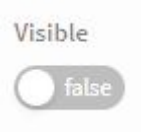

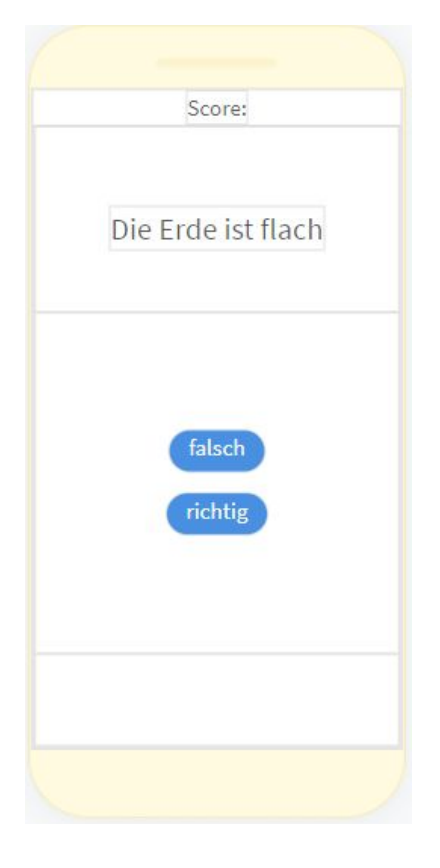

Nun müssen nur noch die Blöcke für die Buttons von Frage 2 gesetzt werden, und die Inputs der Funktionen mit den richtigen Komponenten gefüllt werden.

Dieser Prozess kann nun für beliebig viele weitere Fragen wiederholt werden.

Am Ende des Quizzes ersetze den Weiter-Button mit einem Ergebnis-Button und navigiere zu einem neuen Screen, der das Endergebnis abbildet und dich zum Start zurückschicken kann.

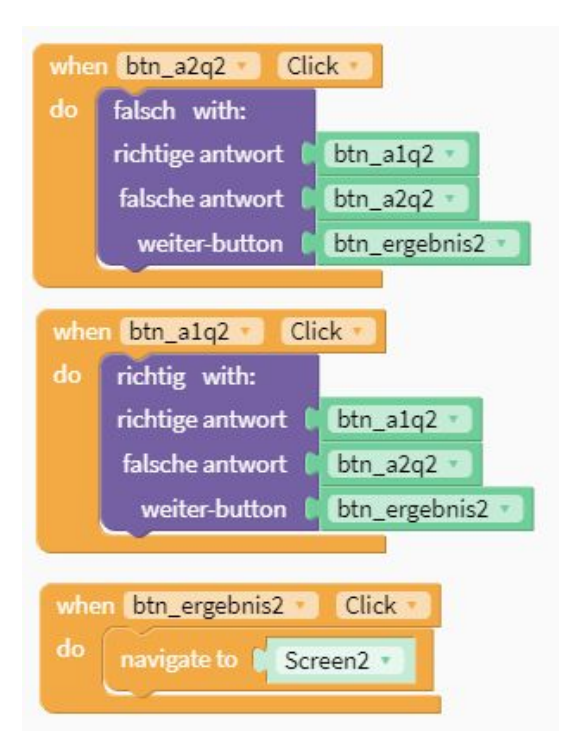

#LEHRLINGS <hackathon/>

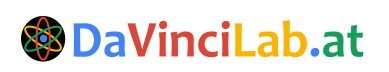

### Apps testen

Um deine App zu testen, musst du auf einem Smartphone oder Tablet die App "**Thunkable Live**" (verfügbar im **Google Play Store** und **Apple AppStore**) installieren.

Wichtig: In der App musst du dich mit dem selben Google Account einloggen, wie auf <u>www.thunkable.com</u>

Nun kannst du in Thunkable (im Browser) rechts oben auf den Button "Live Test" klicken:

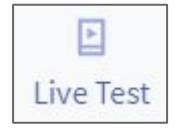

Jetzt kannst du die App auf deinem Smartphone testen! (**Tipp:** Sollte das nicht gleich funktionieren, hilft es manchmal, Thunkable auf dem Handy über den App Switcher zu **killen** und **neu zu starten**.)

### **Apps teilen**

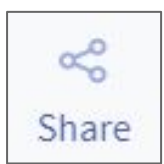

Erstelle zum Schluss einen Link zu deiner App, indem du auf "Share" und dann auf "Generate Link" klickst. Diesen Link kannst du kopieren und an deine Freunde versenden. Jede/r der/die einen Thunkable-Account hat und eingeloggt ist, kann diesen Link - und damit dein Projekt - öffnen.

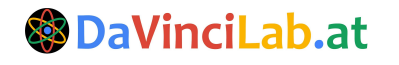

# Wie geht's weiter?

Beim Erstellen von Apps sind deiner Fantasie keine Grenzen gesetzt! Allerdings braucht es manchmal Zeit und Geduld bis man herausgefunden hat, wie sich die eigenen Ideen umsetzen lassen.

Deshalb haben wir eine kleine Auswahl an Links für dich zusammengestellt, die dir bei deinen Apps weiterhelfen können:

### • Thunkable Docs

### https://docs.thunkable.com/

Hier findest du detaillierte Erklärungen zu allen Thunkable **Komponenten** (z.B. Button, Label, Text Input...) und **Programmierblöcken**. Es lohnt sich, sich diese Seite genauer anzusehen, insbesondere, wenn du verstehen möchtest, wofür eine bestimmt Komponente oder ein bestimmter Programmierblock gut ist.

### • Thunkable Spiele

### https://docs.thunkable.com/gaming

In den Docs findest du auch Spiele, die mit Thunkable programmiert wurden. Du kannst dir anschauen, wie sie programmiert wurden und sie sogar remixen, um ein eigenes Spiel zu erstellen.

### • Thunkable Community

### https://community.thunkable.com/

Bei Problemen zu allen möglichen Sachen kann dir die Thunkable Community weiterhelfen.

### • Tutorials auf der Thunkable Community Website

https://community.thunkable.com/t/thunkable-x-beginner-tutorials/40418 Auf der Website der Thunkable Community gibt es Tutorials für Einsteiger/innen, erstelle z.B. einen Generator für Zufallsantworten, nutze Text-to-Speech, erstelle einen Übersetzer oder erstelle eine Schnitzeljagd-App.

### • YouTube-Kanal: Thunkable X

https://www.youtube.com/channel/UCTVZRyybOCDBL2zLXSeQVsw/videos Der offizielle YouTube-Kanal von Thunkable. Hier gibt es Anleitungen, zu allem, was das Herz begehrt. Beispiele:

- Currency Converter with API <u>https://www.youtube.com/watch?v=bNoz9hl\_w54</u>
- How to use the Thunkable Web API: Weather App <u>https://www.youtube.com/watch?v=V-OO0wEYcrs</u>
- How to use Thunkable Web API Component: QR Code Scanner App <u>https://www.youtube.com/watch?v=MfMGA6S5YvE</u>
- und viele mehr...

### YouTube-Kanal: Thunkable X Tutorials

https://www.youtube.com/channel/UCHDDjy-6nbgwdrJpSZIfCOA

Hier findest du zahlreiche Video-Tutorials. Beispiele:

- 50 Thunkable X Tips and Tricks <u>https://www.youtube.com/watch?v=GsF8XtnAHUs</u>
- How to Take a Photo in Thunkable X with the Camera Component <u>https://www.youtube.com/watch?v=rik-A44itK8</u>
- und viele mehr...

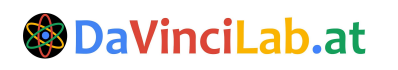